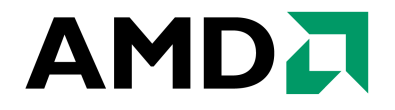

Mark W. Welker Johann Pais

Advanced Micro Devices, Inc. One AMD Place Sunnyvale, CA 94088

Publication #: **30579** Revision: **3.74** Issue Date: **March 2007**  © 2003 - 2007 Advanced Micro Devices, Inc. All rights reserved. The contents of this document are provided in connection with Advanced Micro Devices, Inc. ("AMD") products. AMD makes no representations or warranties with respect to the accuracy or completeness of the contents of this publication and reserves the right to make changes to specifications and product descriptions at any time without notice. The information contained herein may be of a preliminary or advanced nature and is subject to change without notice. No license, whether express, implied, arising by estoppel or otherwise, to any intellectual property rights is granted by this publication. Except as set forth in AMD's Standard Terms and Conditions of Sale, AMD assumes no liability whatsoever, and disclaims any express or implied warranty, relating to its products including, but not limited to, the implied warranty of merchantability, fitness for a particular purpose, or infringement of any intellectual property right.

AMD's products are not designed, intended, authorized or warranted for use as components in systems intended for surgical implant into the body, or in other applications intended to support or sustain life, or in any other application in which the failure of AMD's product could create a situation where personal injury, death, or severe property or environmental damage may occur. AMD reserves the right to discontinue or make changes to its products at any time without notice.

#### Trademarks

AMD, the AMD Arrow logo, AMD Athlon, and combinations thereof, Cool'n'Quiet and 3DNow!, are trademarks of Advanced Micro Devices, Inc.

HyperTransport is a licensed trademark of the HyperTransport Technology Consortium.

Microsoft and Windows are registered trademarks and Windows Vista is a trademark of Microsoft Corporation.

3DMark and Futuremark are registered trademarks of Futuremark Corporation.

PCI-X is a registered trademark and PCIe is a trademark of the PCI-SIG.

NVIDIA is a registered trademark and nForce is a trademark of NVIDIA, Inc.

Business Winstone, Content Creation Winstone, and Winstone are registered trademarks of Ziff Davis Publishing Holdings Inc. in the U.S. and other countries.

BAPCO and SYSmark are registered trademarks of Business Applications Performance Corporation.

3DMark and Futuremark are registered trademarks of Futuremark Corporation.

Pentium is a registered trademark of Intel Corporation.

Other product names and company names used in this publication are for identification purposes only and may be trademarks of their respective companies.

Tests performed without independent verification by DivXNetworks, Inc., its parents, subsidiaries, and affiliates. DivXNetworks, Inc., its parents, subsidiaries, and affiliates make no representation or warranty as to the results of the tests.

Test results have not been verified by PC World, and neither PC World nor International Data Group, Inc. makes any representations or warranties as to the accuracy of the test results.

AMD Processor Performance Evaluation Guide

# Contents

| Revision History                                                     |
|----------------------------------------------------------------------|
| About This Document                                                  |
| Audience                                                             |
| Life of Document                                                     |
| AMD64 Single Socket Processor Architecture                           |
| AMD Quad FX Platform with<br>Dual Socket Direct Connect Architecture |
| Benchmarking Methodology 18                                          |
| Benchmark Description                                                |
| Benchmarking System Configuration                                    |
| Test System Configurations                                           |
| Windows Vista <sup>™</sup> Installation                              |
| BIOS Configuration                                                   |
| RAID Configuration                                                   |
| Operating System Configuration                                       |
| Windows® XP Professional Installation                                |
| BIOS Configuration                                                   |
| RAID Configuration                                                   |
| Operating System Configuration                                       |
| Driver Installation                                                  |
| Video Card Setup                                                     |
| Benchmark Installation and Testing                                   |
| Windows Vista, 64-Bit Applications                                   |
| CINEBENCH                                                            |
| Crafty                                                               |
| Panorama Factory                                                     |
| POV-Ray                                                              |

## 

| AMD Processor Performance Evaluation Guide                                                       | 30579     | Rev. 3.74 | March 2007 |
|--------------------------------------------------------------------------------------------------|-----------|-----------|------------|
| Windows Vista™, 32-Bit Applications                                                              |           |           | 35         |
| 3DMark™06                                                                                        |           |           | 35         |
| Cakewalk Sonar                                                                                   |           |           | 35         |
| CINEBENCH                                                                                        |           |           | 36         |
| Crafty                                                                                           |           |           | 36         |
| Dr. DivX                                                                                         |           |           | 36         |
| POV-Ray                                                                                          |           |           | 36         |
| Vegas                                                                                            |           |           | 36         |
| Windows <sup>®</sup> XP Professional, 32-Bit Applications                                        |           |           | 37         |
| 3DMark06                                                                                         |           |           | 37         |
| Cakewalk Sonar                                                                                   |           |           | 37         |
| CINEBENCH.                                                                                       |           |           | 38         |
| Crafty                                                                                           |           |           | 38         |
| Dr. DivX                                                                                         |           |           | 38         |
| High Performance Gaming and Multimedia Experie<br>(City of Villains and Windows Media Encoder 9) | ence      |           | 38         |
|                                                                                                  |           |           | 20         |
| Vegas                                                                                            |           |           | 20         |
| Ponchmarking Docults                                                                             |           |           |            |
|                                                                                                  | • • • • • | •••••     | 40         |
| Overall Performance                                                                              |           |           | 40         |
| Windows Vista, 64-Bit Applications                                                               |           |           | 41         |
| Windows Vista, 32-Bit Applications                                                               |           |           | 44         |
| Windows XP Professional, 32-Bit Applications                                                     |           |           | 49         |

AMD Processor Performance Evaluation Guide

# List of Figures

| Figure 1.  | Dual-Core Processor Architecture                                        |
|------------|-------------------------------------------------------------------------|
| Figure 2.  | HyperTransport <sup>™</sup> Technology Block Diagram                    |
| Figure 3.  | AMD Quad FX Platform with<br>Dual Socket Direct Connect Architecture    |
| Figure 4.  | Overall Performance                                                     |
| Figure 5.  | Overall Performance, Windows Vista <sup>™</sup> , 64-Bit Applications41 |
| Figure 6.  | CINEBENCH Performance                                                   |
| Figure 7.  | Crafty Performance                                                      |
| Figure 8.  | Panorama Factory Performance                                            |
| Figure 9.  | POV-Ray Performance                                                     |
| Figure 10. | Overall Performance, Windows Vista, 32-Bit Applications                 |
| Figure 11. | 3DMark <sup>™</sup> 06 Performance                                      |
| Figure 12. | Cakewalk Sonar Performance                                              |
| Figure 13. | CINEBENCH Performance                                                   |
| Figure 14. | Crafty Performance                                                      |
| Figure 15. | Dr. DivX Performance                                                    |
| Figure 16. | POV-Ray Performance                                                     |
| Figure 17. | Vegas Performance                                                       |
| Figure 18. | Overall Performance, Windows® XP Professional,                          |
|            | 32-Bit Applications                                                     |
| Figure 19. | 3DMark06 Performance                                                    |
| Figure 20. | Cakewalk Sonar Performance                                              |
| Figure 21. | CINEBENCH Performance                                                   |
| Figure 22. | Crafty Performance                                                      |
| Figure 23. | Dr. DivX Performance                                                    |
| Figure 24. | High Performance Gaming and Multimedia Performance                      |
| Figure 25. | Panorama Factory Performance                                            |
| Figure 26. | POV-Ray Performance                                                     |
| Figure 27. | Vegas Performance                                                       |

AMD Processor Performance Evaluation Guide

# **List of Tables**

| Table 1. | Memory Bandwidth                                                      |
|----------|-----------------------------------------------------------------------|
| Table 2. | Effect of Memory Bandwidth on Performance                             |
| Table 3. | Effect of Memory Latency on Performance                               |
| Table 4. | Benchmark Application Sets                                            |
| Table 5. | AMD Athlon <sup>™</sup> 64 Single Socket Dual-Core Processor System21 |
| Table 6. | AMD Quad FX Platform with                                             |
|          |                                                                       |
| Table 7. | Performance Summary                                                   |

# **Revision History**

| Date          | Revision | Description                                                                                                    |  |
|---------------|----------|----------------------------------------------------------------------------------------------------|--|
| March 2007    | 3.74     | Incorporated legal and grammatic edits.                                                                                                    |  |
| February 2007 | 3.73     | Updated for the AMD Athlon <sup>™</sup> 64 FX-62, AMD Athlon 64 FX-70,<br>AMD Athlon 64 FX-72, and AMD Athlon 64 FX-74 dual-core processors.                                                                                               |  |
|               |          | Replaced Office Productivity, Digital Media, and Gaming categories with categories for Windows Vista <sup>™</sup> with 64-bit applications, Windows Vista with 32-bit applications, and Windows® XP Professional with 32-bit applications. |  |
|               |          | Removed the following benchmarks:                                                                                                    |  |
|               |          | BAPCO® SYSmark® 2004 SE Office Productivity                                                                                                    |  |
|               |          | <ul> <li>Business Winstone® 2004, Version 1.01*</li> </ul>                                                                                                    |  |
|               |          | Business Winstone 2004 Multitasking, Version 1.01                                                                                                    |  |
|               |          | • Worldbench                                                                                                    |  |
|               |          | Remote Collaboration Scenario                                                                                                    |  |
|               |          | Travel-Ready Scenario                                                                                                    |  |
|               |          | BAPCO SYSmark 2004 SE Internet Content Creation                                                                                                    |  |
|               |          | Content Creation Winstone® 2004, Version 1.01*                                                                                                    |  |
|               |          | • iTunes, Version 6.0.4                                                                                                    |  |
|               |          | Protected High Definition Viewing Scenario                                                                                                    |  |
|               |          | <ul> <li>3DMark<sup>™</sup>05, Build 1.2.0 (Hardware and Software)</li> </ul>                                                                                                    |  |
|               |          | City of Villains, Version 10.2                                                                                                    |  |
|               |          | Serious Sam II                                                                                                    |  |
|               |          | Hall-Life 2, Version 1.0.1.0                                                                                                    |  |
|               |          | Unreal Tournament 2004 Version 3369                                                                                                    |  |
|               |          | <ul> <li>Tom Clancy's Splinter Cell Chaos Theory, Version 1.2b</li> </ul>                                                                                                    |  |
|               |          | Far Cry, Version 1.3.1                                                                                                    |  |
|               |          | • Doom 3, Version 1.1                                                                                                    |  |
|               |          | Updated the following benchmarks:                                                                                                    |  |
|               |          | Vegas, Version 6.0 (to 7.0)                                                                                                    |  |
|               |          | Crafty, Version 19.19 (to four-thread version)                                                                                                    |  |
|               |          | Added the following benchmarks:<br>• CINEBENCH 9.5                                                                                                    |  |
|               |          | <ul> <li>POV-Ray, version 3.7beta-14</li> </ul>                                                                                                    |  |
|               |          | High Performance Gaming and Multimedia Scenario                                                                                                    |  |
|               |          | Updated application information in Chapter 3.                                                                                                    |  |
|               |          | Changed the recommended system configurations in Chapter 4.                                                                                                    |  |
|               |          | Updated Chapter 5 to reflect changes in system configuration and tests.                                                                                                    |  |
|               |          | Updated performance graphics in Chapter 6.                                                                                                    |  |
|               |          | Made minor grammatic changes to improve readability.                                                                                                    |  |
|               |          | *Business Winstone, Content Creation Winstone, and Winstone are registered trademarks of Ziff Davis Publishing Holdings Inc. in the U.S. and other countries.                                                                              |  |

| Date         | Revision | Description                                                                                                    |  |  |
|--------------|----------|----------------------------------------------------------------------------------------------------|--|--|
| June 2006    | 3.72     | Updated document format to comply with latest AMD standards.                                                                                                    |  |  |
|              |          | Updated for the AMD Athlon <sup>™</sup> 64 FX-62 processor, the AMD Athlon 64 processor 5000+, and the AMD Athlon 64 processor X2 3800+, relative to the Intel Pentium <sup>®</sup> D 950 processor and the Intel Pentium EE 955 processor. |  |  |
|              |          | Added information about DDR2 memory latency to Chapter 2.                                                                                                    |  |  |
|              |          | Removed the following benchmarks:                                                                                                    |  |  |
|              |          | • WinRAR, version 3.42                                                                                                    |  |  |
|              |          | RazorLAME, version 1.1.5                                                                                                    |  |  |
|              |          | POV-Ray, version 3.7.4                                                                                                    |  |  |
|              |          | Microsoft® Movie Maker, version 5.1                                                                                                    |  |  |
|              |          | <ul> <li>3DMark®03, build 3.6.0 (hardware and software)</li> </ul>                                                                                                    |  |  |
|              |          | Pain Killer, version 1.64                                                                                                    |  |  |
|              |          | Quake III, version 1.11 (replaced by Quake 4)                                                                                                    |  |  |
|              |          | Return to Castle Wolfenstein Enemy Territory, version 2.60                                                                                                    |  |  |
|              |          | Star Wars- Jedi Knight II: Jedi Outcast, version 1.04                                                                                                    |  |  |
|              |          | Updated the following benchmarks:                                                                                                    |  |  |
|              |          | <ul> <li>SYSMark® 2004, version 1.02, patch 2<br/>updated to SYSMark 2004 SE</li> </ul>                                                                                                    |  |  |
|              |          | Unreal Tournament 2004, version 3355                                                                                                    |  |  |
|              |          | updated to version 3369                                                                                                    |  |  |
|              |          | Added the following benchmarks:                                                                                                    |  |  |
|              |          | • iTunes, version 6.0.4                                                                                                    |  |  |
|              |          | Cakewalk Sonar, version 5                                                                                                    |  |  |
|              |          | Protected High Definition Viewing Scenario                                                                                                    |  |  |
|              |          | <ul> <li>3DMark06, build 1.0.2 (hardware and software)</li> </ul>                                                                                                    |  |  |
|              |          | Serious Sam II                                                                                                    |  |  |
|              |          | City of Villains, version 10.2                                                                                                    |  |  |
|              |          | Quake 4, version 1.04 (replaces Quake 3)                                                                                                    |  |  |
|              |          | Updated application information in Chapter 3.                                                                                                    |  |  |
|              |          | Changed the recommended system configurations in Chapter 4.                                                                                                    |  |  |
|              |          | Updated procedures in Chapter 5 to reflect changes in system configuration and addition/removal of tests.                                                                                                    |  |  |
|              |          | Removed individual data tables, increased graph size, and added data summary table to Chapter 6.                                                                                                    |  |  |
|              |          | Removed Appendix A Listings because listing source files are available directly from AMD.                                                                                                    |  |  |
| June 2005    | 3.71     | Corrected title for Travel Ready Scenario.                                                                                                    |  |  |
| June 2005    | 3.70     | Updated for the AMD Athlon <sup>™</sup> 64 FX-57 processor and the                                                                                                    |  |  |
|              |          | AMD Athlon 64 processor 4800+ relative to the Intel Pentium <sup>®</sup> 4 550 processor, which operates at 3.8 GHz.                                                                                                    |  |  |
|              |          | Removed the Performance Analysis (64-bit) section, as these tests will be shown in a separate document.                                                                                                    |  |  |
|              |          | Removed obsolete processor information.                                                                                                    |  |  |
| October 2004 | 3.61     | Incorporated documentation edits.                                                                                                    |  |  |

| Date         | Revision | Description                                                                                                    |
|--------------|----------|----------------------------------------------------------------------------------------------------|
| October 2004 | 3.60     | Updated for the AMD Athlon <sup>™</sup> 64 FX-55 processor and the                                                                                                    |
|              |          | AMD Athlon 64 processor 4000+ relative to the Intel Pentium <sup>®</sup> 4 550                                                                                                    |
|              |          | processor, which operates at 3.4 GHz.                                                                                                    |
|              |          | Removed obsolete processor information.                                                                                                    |
|              |          | Added the following tests to the standard benchmarking suite:                                                                                                    |
|              |          | Bit Divx, version 1.0.0 (Replaces RawAvi to Mir EG2 and Rinpeg)     Return to Castle Wolfenstein Enemy Territory, version 2.60                                                                               |
|              |          | (Replaces Return to Castle Wolfenstein)                                                                                                    |
|              |          | • FarCry, version 1.3.1                                                                                                    |
|              |          | FarCry pier                                                                                                    |
|              |          | <ul><li><i>Note:</i> The two FarCry benchmarks were combined in revision 3.70.</li><li>Painkiller, version 1.64</li></ul>                                                                                    |
|              |          | Within the Performance Analysis test suite, 64-bit versus 32-bit test results have been combined with the 32-bit and 64-bit results, where applicable.                                                       |
|              |          | <b>Note:</b> These changes are obsolete, as the Performance Analysis test suite has been removed from this document.                                                                                         |
| June 2004    | 3.50     | Updated to reflect the AMD Athlon <sup>™</sup> 64 FX-53 (939) processor and the                                                                                                    |
|              |          | 3700+ and 3800+ processors relative to the Intel Pentium <sup>®</sup> 4 Extreme Edition 3.4 GHz and the Pentium 4 3.4 GHz processors.                                                                        |
|              |          | Removed obsolete processor information.                                                                                                    |
|              |          | Added the following tests to the Performance Analysis test suite:                                                                                                    |
|              |          | <ul> <li>Table 64, "Panorama Factory Ver. 3.1 64-Bit Benchmark" on<br/>page 69</li> </ul>                                                                                                    |
|              |          | Table 65, "Crafty Ver. 19.12 64-Bit Benchmark" on page 69                                                                                                    |
|              |          | <ul> <li>Table 64, "Panorama Factory Ver. 3.1 Benchmark Results" on<br/>page 72</li> </ul>                                                                                                    |
|              |          | • Table 65, "Crafty Ver. 19.12 64-Bit Benchmark Results" on page 72                                                                                                    |
|              |          | <i>Note:</i> These changes are obsolete, as the Performance Analysis test suite has been removed from this document.                                                                                         |
| March 2004   | 3.43     | Updated legal attribution for various benchmarks.                                                                                                    |
| March 2004   | 3.41     | As of revision 3.60, these tables are obsolete.                                                                                                    |
|              |          | Updated the following tables:                                                                                                    |
|              |          | Table 35 on page 63                                                                                                    |
|              |          | Table 45 on page 66                                                                                                    |
|              |          | Table 48 on page 68                                                                                                    |
|              |          | Table 51 on page 69                                                                                                    |
|              |          | Table 77 on page 78                                                                                                    |
| March 2004   | 3.40     | Replaced the obsolete AMD Athlon <sup>™</sup> 64 FX-51 processor information<br>with the AMD Athlon 64 FX-53 processor. This change affects Table 3 on<br>page 24 and each benchmark result.                 |
|              |          | Replaced the older Intel Pentium® 4 3.2 GHz configuration and performance data with the Intel Pentium 4 3.2 GHz Extreme Edition Processor. This change affects Table 4 on page 22 and each benchmark result. |
|              |          | Replaced the benchmark result tables with graphs and corresponding tables.                                                                                                    |

| Date           | Revision | Description                                                                                                    |  |
|----------------|----------|----------------------------------------------------------------------------------------------------|--|
| January 2004   | 3.32     | Corrected instructions for "Ziff Davis Media Inc. Business Winstone® 2004" on page 32, "Ziff Davis Media, Inc. Business Multitasking Winstone® 2004" on page 33 and "Ziff Davis Media Inc.'s Content Creation Winstone® 2004" on page 39.* |  |
|                |          | Moved 64-Bit performance results from non-optimized rows to optimized rows in Table 7 on page 49 and Table 8 on page 51.                                                                                                    |  |
|                |          | *Business Winstone, Content Creation Winstone, and Winstone are registered trademarks of Ziff Davis Publishing Holdings Inc. in the U.S. and other countries.                                                                              |  |
|                |          | <i>Note:</i> These changes are obsolete, as the Performance Analysis test suite has been removed from this document.                                                                                                    |  |
| January 2004   | 3.31     | Updated performance results for Table 7 on page 49 and Table 8 on page 51.                                                                                                    |  |
|                |          | Corrected minor typos throughout.                                                                                                    |  |
| December 2003  | 3.30     | Updated to reflect 3400+ launch.                                                                                                    |  |
|                |          | Figure 3 was removed.                                                                                                    |  |
|                |          | Additional instructions were added for the DivX Encoder for 64-Bit installation and run. Now refer to "Mini-GZIP" on page 61.                                                                                                    |  |
| December 2003  | 3.25     | Removed Revision bars.                                                                                                    |  |
| December 2003  | 3.24     | On Page 15, removed references to WinACE, because it is no longer tested.                                                                                                    |  |
|                |          | Within "Operating System Configuration" on page 27, added instructions to skip steps 12 and 13 because they do not apply if Microsoft® Windows® is not yet installed. Instead, skip to step 14.                                            |  |
|                |          | On page 30 added notations that ASUS and MSI drivers are applicable only to their respective motherboards.                                                                                                    |  |
| December 2003  | 3.23     | Updated benefits for 64-bit processing in "64-bit processing" on page 16.                                                                                                    |  |
|                |          | <b>Note:</b> This change is now obsolete, as the Performance Analysis test suite has been removed from this document.                                                                                                    |  |
|                |          | Corrected attribution in "WinZip Computing WinZip 8.1" on page 20.                                                                                                    |  |
| November 2003  | 3.22     | Added figure label to Figure 3 on page 46. Corrected two column format balancing in various locations.                                                                                                    |  |
| November 2003  | 3.21     | Applied new document template.                                                                                                    |  |
| October 2003   | 3.2      | Revision to Table 3 on page 24 to correct memory manufacturer.                                                                                                    |  |
|                |          | Revision to update configuration steps for <i>To install the video clip to use for DivX Encoder</i> on page 45.                                                                                                    |  |
| September 2003 | 3.1      | Revision to include NVIDIA® video driver and ASUS chipset installation.                                                                                                    |  |
| September 2003 | 3.0      | Initial Public Release                                                                                                    |  |

# About This Document

This guide describes AMD processor performance test methodology and presents performance test results based on that methodology.

## Audience

The guide provides information for those interested in evaluating the performance of AMD64 technology, with particular emphasis on members of the hardware review community.

## Life of Document

This document provides information about the performance of these processors:

- AMD Athlon<sup>™</sup> 64 FX-62 dual-core processor
- AMD Athlon 64 FX-70 dual-core processor
- AMD Athlon 64 FX-72 dual-core processor
- AMD Athlon 64 FX-74 dual-core processor

This document may become obsolete or may be revised as new speed grades become available.

## AMD64 Single Socket Processor Architecture

Detailed knowledge of AMD 64-bit processor architecture is not required to perform optimal benchmarking. However, the benchmarks demonstrate the advantages of key architectural features. This overview provides information about those features and shows how the benchmarks demonstrate the exceptional performance of AMD processors.

AMD 64-bit processors include the following architectural improvements specifically designed to increase the number of instructions per clock (IPC).

• AMD64 Technology

When the AMD64 Instruction Set Architecture is utilized, 64-bit mode offers:

- Support for 64-bit operating systems that provide full, transparent, and simultaneous 32-bit and 64-bit platform application multitasking.
- A physical address space that supports up to 1 TB of installed RAM, shattering the 4 GB RAM barrier on current x86 systems.
- Sixteen 64-bit general-purpose integer registers, four times as much generalpurpose register space for applications and device drivers as traditional x86 architectures.
- Sixteen 128-bit XMM registers for enhanced multimedia performance, double the register space of current SSE/SSE2/SSE3 implementations.
- An integrated DDR2 memory controller (see Figure 1).
  - The integrated controller reduces memory latency and increases overall system performance.
  - When comparing platforms with different types of memory, test memory bandwidth and latency first. The results help to clarify the sometimes surprising results of more complex, application-based benchmarks.

Memory is marked/marketed on bandwidth. As Table 1 shows, during tests, DDR2-800 memory can provide up to 35% more bandwidth than DDR1-400.

|                                     | AMD AthIon™ 64 FX-62<br>Dual-Core Processor,<br>DDR2-800 | AMD Athlon 64 FX-60<br>Processor, DDR1-400 |
|-------------------------------------|----------------------------------------------------------|--------------------------------------------|
| Sciencemark 2.0<br>Bandwidth (MB/s) | 6779.3                                                   | 4472.6                                     |
| Sciencemark 2.0<br>Latency (ns)     | 46.5                                                     | 52.5                                       |

#### Table 1. Memory Bandwidth

## AMD Athlon<sup>™</sup> 64 Single Socket Dual-Core Processor Architecture

Replaces Address, Data, and Control Bus

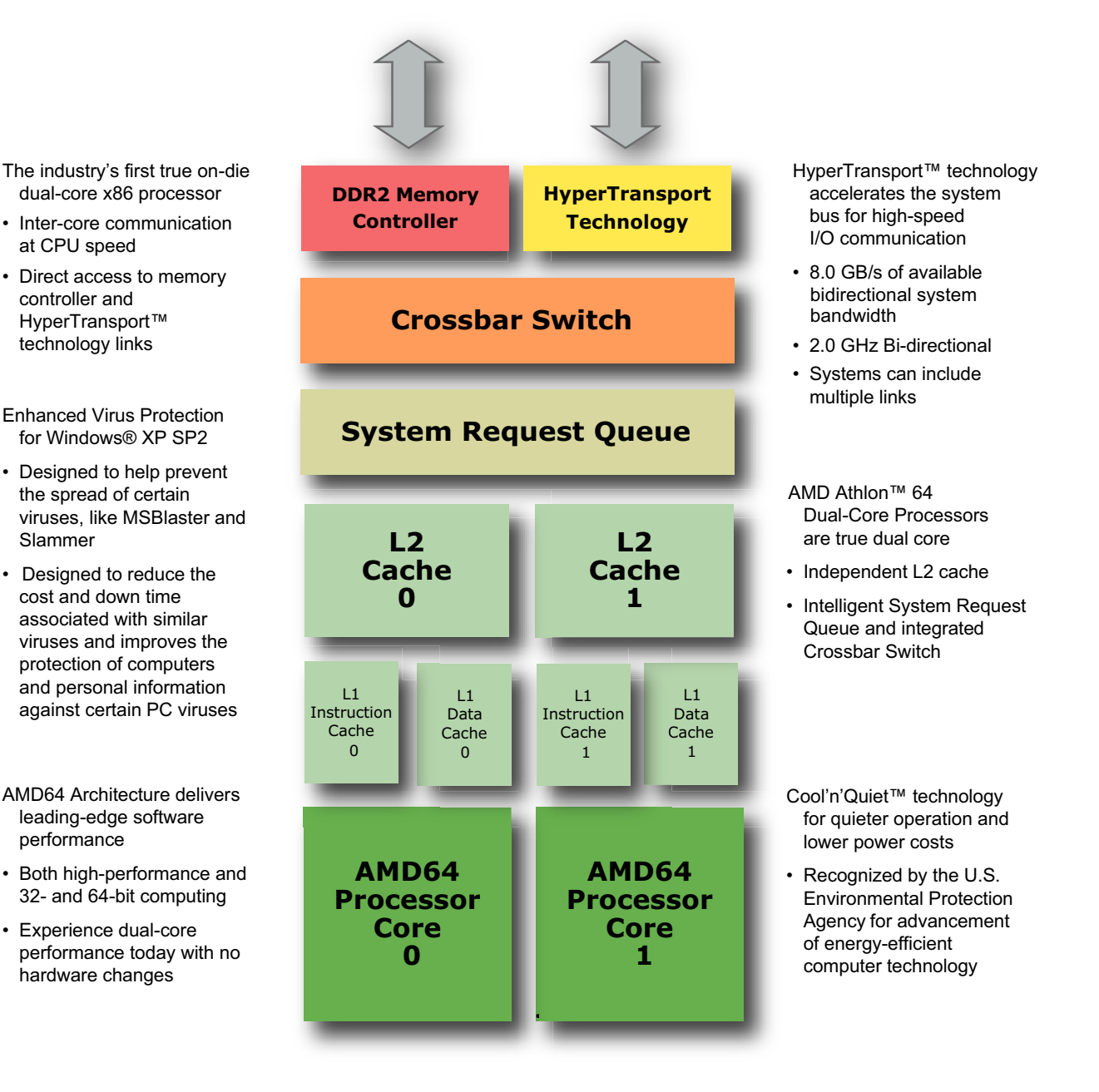

#### Figure 1. Dual-Core Processor Architecture

AMD Processor Performance Evaluation Guide

For discrete graphics configurations, memory bandwidth has a smaller impact on end performance. For example, changing from dual-channel to single-channel memory (halving the marketed bandwidth) on an otherwise identical system reduces performance only 2-3% (see Table 2).

|                     | AMD Athlon™ 64<br>Processor 3800+,<br>Dual-Channel Memory | AMD Athlon 64<br>Processor 3800+,<br>Single-Channel Memory |
|---------------------|-----------------------------------------------------------|------------------------------------------------------------|
| Office Productivity | 101.3%                                                    | 100.0%                                                     |
| Digital Media       | 101.9%                                                    | 100.0%                                                     |
| Computer Gaming     | 104.1%                                                    | 100.0%                                                     |
| Overall             | 102.4%                                                    | 100.0%                                                     |

| Performance |
|-------------|
| P           |

Memory latency is more critical to performance. As Table 3 shows, an AMD Athlon<sup>™</sup> 64 FX-62 dual-core processor with DDR2-800 memory has approximately 4% better performance than an AMD Athlon 64 FX-60 dual-core processor with DDR1-400 memory. In general, each 5-10% reduction in latency improves performance by 1-2%.

#### Table 3. Effect of Memory Latency on Performance

|                     | AMD AthIon™ 64 FX-62<br>Dual-Core Processor,<br>DDR2-800 | AMD Athlon 64 FX-60<br>Processor,<br>DDR1-400 |
|---------------------|----------------------------------------------------------|-----------------------------------------------|
| Office Productivity | 103.5%                                                   | 100.0%                                        |
| Digital Media       | 105.6%                                                   | 100.0%                                        |
| Computer Gaming     | 104.5%                                                   | 100.0%                                        |
| Overall             | 104.6%                                                   | 100.0%                                        |

- An advanced HyperTransport<sup>™</sup> technology link (see Figure 2)
  - Dramatically improves I/O bandwidth, enabling faster access to peripherals such as hard disk drives, USB 2.0, and gigabit Ethernet cards.
  - Data compression benchmarks illustrate higher processor performance due to a reduced I/O interface throttle.
- Large first-level (L1) and second-level (L2) on-die caches
  - 128 KB of L1 cache and 1 MB of L2 cache allow the AMD Athlon 64 processor to excel at performing matrix calculations on arrays.
  - Benchmarks that use intensive, large matrix calculations benefit from having the entire matrix available in the L2 cache.
- Processor core clock-for-clock improvements
  - Larger translation look-aside buffers (TLB) with reduced latencies.
  - A global history counter with four times the number of bimodal counters as seventhgeneration processors, to improve branch prediction.
  - These features drive IPC improvements and provide a more efficient pipeline for CPU-intensive applications.
  - CPU-intensive games such as Unreal Tournament benefit from these core improvements.

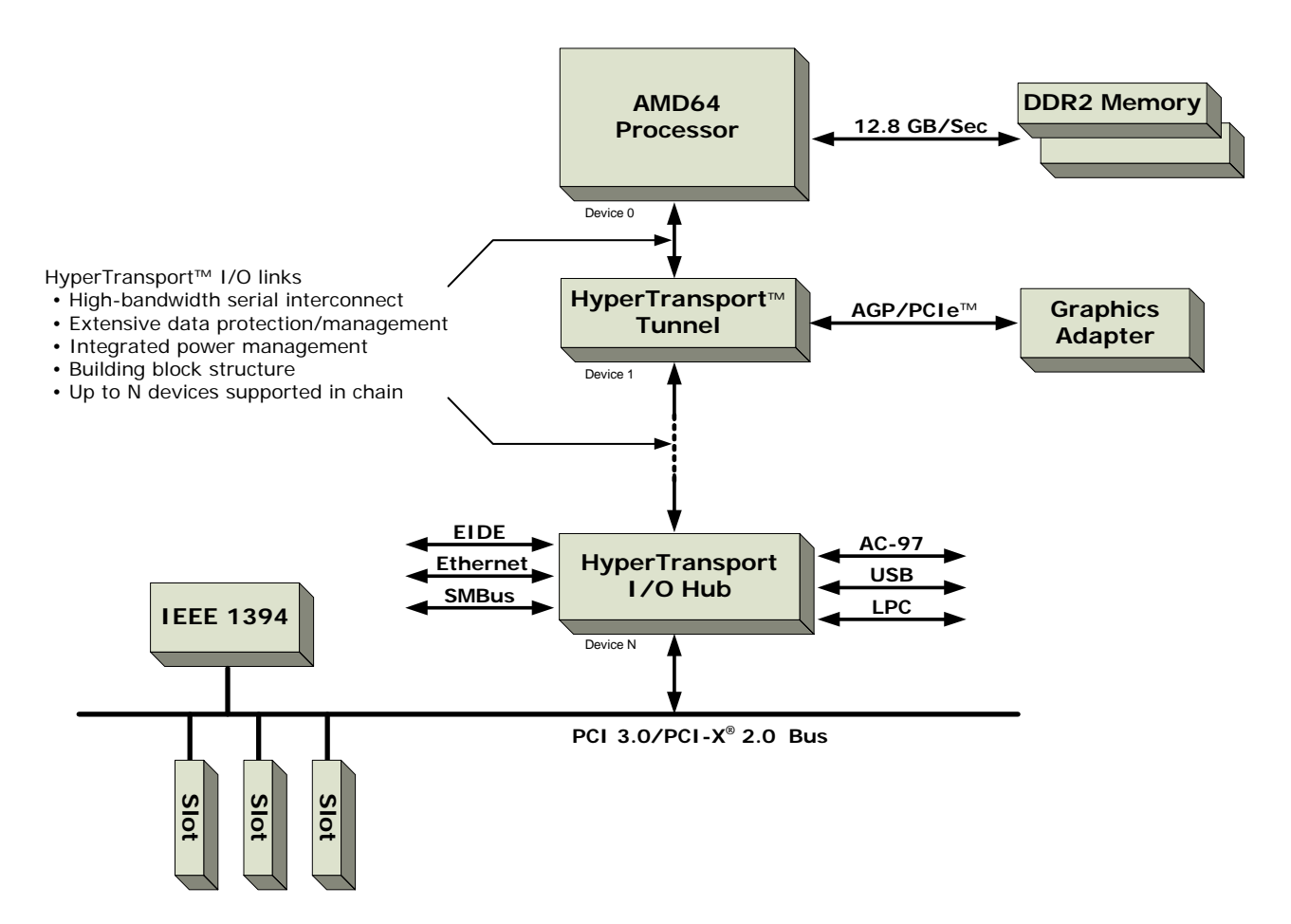

Figure 2. HyperTransport<sup>™</sup> Technology Block Diagram

- The SSE3 instruction set and 3DNow!<sup>™</sup> Professional (SSE and 3DNow! Enhanced) support all industry-standard x86 32-bit instruction set extensions.
- 64-bit processing
  - A 64-bit address and data set enables processing in the terabyte space.
  - Microsoft Windows<sup>®</sup> XP Professional 64-Bit Edition for 64-Bit Extended Systems supports up to 32 GB of RAM and up to 16 TB of virtual memory.
  - Gamers can preload entire three-dimensional worlds into memory for a fully immersive experience.
  - Home video enthusiasts can easily edit video recordings, with professional-quality results.
  - The 64-bit space is designed to bring home the digital experience.
- The first true on-die dual core x86 PC processor
  - Inter-core communication at CPU speed
  - Direct access to memory controller and HyperTransport<sup>™</sup> technology link

AMD Processor Performance Evaluation Guide

# AMD Quad FX Platform with Dual Socket Direct Connect Architecture

The AMD Quad FX Platform with Dual Socket Direct Connect Architecture (see Figure 3) is a two-socket, four-core processing solution that features highbandwidth processor-to-processor communication between matched pairs of AMD Athlon<sup>™</sup> 64 FX-70, FX-72, and FX-74 dual-core processors.

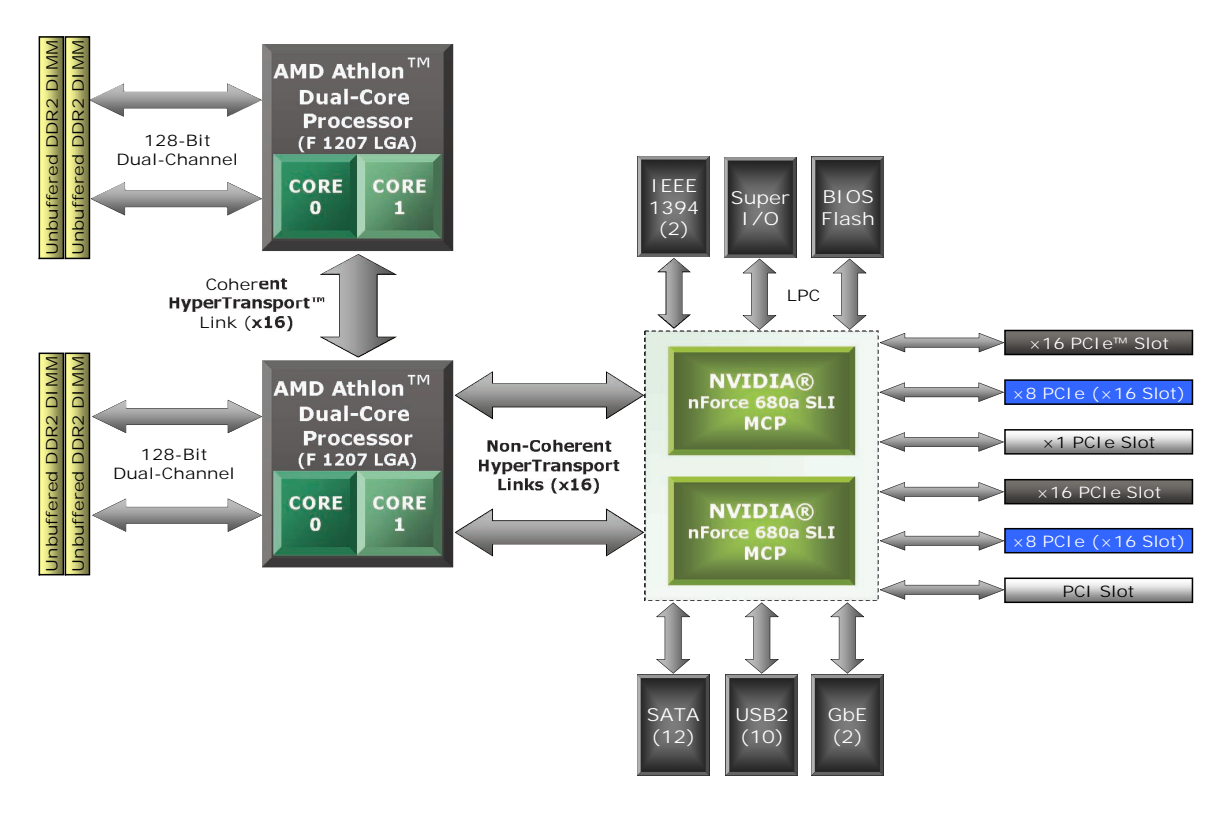

#### Figure 3. AMD Quad FX Platform with Dual Socket Direct Connect Architecture

The platform enhances the personal computing experience by exploiting the full potential of the latest multi-threaded applications running under Windows Vista<sup>™</sup>. Currently-shipping motherboards include the following features.

- Twelve SATA RAID interfaces
- Two Gigabit Ethernet (GbE) interfaces
- Ten USB 2.0 interfaces
- Two IEEE 1394 interfaces
- UAA HD Audio, External CODEC
- SP/PP/PS2 connections
- Optical/Coax SPDIF connections

# **Benchmarking Methodology**

This chapter describes the benchmarks used to generate the performance scores shown in this guide. The benchmarks are chosen with the following points in mind.

- AMD Athlon<sup>™</sup> 64 processors can run multiple tasks very efficiently.
- Systems based on AMD Athlon 64 processors can take advantage of unique architectural features to deliver outstanding performance for media creation and playback.
- The high performance of AMD Athlon 64 processors can significantly enhance the three-dimensional display capabilities of a gaming system<sup>1</sup>.

AMD recommends these benchmarks for proper, balanced, real-world performance analysis.

## **Benchmark Description**

Two versions of the Microsoft Windows® operating system are used to run three sets of benchmark applications.

- 64-bit Windows Vista<sup>™</sup> running 64-bit applications
- 64-bit Windows Vista running 32-bit applications
- 32-bit Windows® XP Professional running 32-bit applications

For some applications, both a 64-bit version and a 32-bit version are run. The descriptions that follow indicate which versions are used. Table 4 summarizes the sets of applications.

- MAXON Computer GmbH, CINEBENCH 9.5
  - Multiprocessor video performance benchmarking<sup>2</sup>
  - Tested as a 64-bit application running under Windows Vista, a 32-bit application running under Windows Vista, and a 32-bit application running under Windows XP Professional
- Robert M. Hyatt, Crafty, Version 19.19 (Four-Thread Version)
  - High-level, computation-intensive chess
  - Tested as a 64-bit application running under Windows Vista, a 32-bit application running under Windows Vista, and a 32-bit application running under Windows XP Professional
- Smoky City Design, LLC, Panorama Factory, Version 4.4
  - Photo stitching
  - Tested as a 64-bit application running under Windows Vista and a 32-bit application running under Windows XP Professional

- Persistence of Vision Raytracer Pty. Ltd., POV-Ray 3.7beta-14
  - 3D graphic creation
  - Tested as a 64-bit application running under Windows Vista, a 32-bit application running under Windows Vista, and a 32-bit application running under 32-bit Windows XP Professional
- Futuremark Inc., 3DMark<sup>™</sup>06, Build 1.0.2
  - 3D game performance benchmarking
  - Only the CPU tests are run<sup>2</sup>
  - Tested as a 32-bit application running under Windows Vista<sup>™</sup> and a 32-bit application running under Windows<sup>®</sup> XP Professional
- Twelve Tone Systems, Inc., Cakewalk Sonar, Version 5
  - Music composition
  - Tested as a 32-bit application running under Windows Vista and a 32-bit application running under Windows XP Professional
- DivX, Inc., Dr. DivX, Version 2.0 (DivX Codec 6.4)
  - Video encoding
  - Tested as a 32-bit application running under Windows Vista and a 32-bit application running under Windows XP Professional
- Sony Corporation of America, Vegas, Version 7.0
  - Video file conversion
  - Tested as a 32-bit application running under Windows Vista and a 32-bit application running under Windows XP Professional
- High Performance Gaming and Multimedia Experience operating scenario (NCsoft Corporation, City of Villains, Version 10.2 and Microsoft, Inc., Windows Media Encoder, Version 9.00.00.2980)
  - High-performance online gaming<sup>1</sup> and video encoding
  - City of Villains is launched and on-line game play is initiated
  - Windows Media Encoder converts an MPEG2 file to MPEG4 format
  - Tested as a 32-bit application running under Windows XP Professional

<sup>1.</sup> Computer gaming benchmarks may reveal the limitations of a graphics card and may not truly represent relative processor performance.

<sup>2.</sup> The term "Central Processing Unit (CPU)" often refers to devices with a single processing unit. AMD uses the term "processor" to designate a computing device that contains one or more processing units, or "cores". The term "multiprocessor" refers to a computer system that contains more than one core, either in a single device or in multiple devices. The CINEBENCH benchmark and the 3DMark06 CPU benchmark can test single or multiprocessor systems.

| W                                   | indows Vista™, 64-bit Applications        |  |  |
|-------------------------------------|-------------------------------------------|--|--|
|                                     | CINEBENCH 9.5                             |  |  |
|                                     | Crafty 19.19 (four-thread version)        |  |  |
|                                     | Panorama Factory 4.4                      |  |  |
|                                     | POV-Ray 3.7beta-14                        |  |  |
| Windows Vista™, 32-bit Applications |                                           |  |  |
|                                     | 3DMark™06 1.02 (CPU)                      |  |  |
|                                     | Cakewalk Sonar 5                          |  |  |
|                                     | CINEBENCH 9.5                             |  |  |
|                                     | Crafty 19.19 (four-thread version)        |  |  |
|                                     | Dr.DivX 2.0 (DivX Codec 6.4)              |  |  |
|                                     | POV-Ray 3.7beta-14                        |  |  |
|                                     | Vegas 7.0                                 |  |  |
| Window                              | vs® XP Professional, 32-bit Applications  |  |  |
|                                     | 3DMark06 1.02 (CPU)                       |  |  |
|                                     | Cakewalk Sonar 5                          |  |  |
|                                     | CINEBENCH 9.5                             |  |  |
|                                     | Crafty 19.19 (4-thread version)           |  |  |
|                                     | Dr.DivX 2.0) (DivX Codec 6.4)             |  |  |
| High Perf                           | formance Gaming and Multimedia Experience |  |  |
|                                     | Panorama Factory 4.4                      |  |  |
|                                     | POV-Ray 3.7beta-14                        |  |  |
|                                     | Vegas 7.0                                 |  |  |

| Table 4. Be | enchmark | Application | on Sets |
|-------------|----------|-------------|---------|
|-------------|----------|-------------|---------|

# **Benchmarking System Configuration**

This chapter describes the system configurations used for benchmarking and provides setup procedures for the AMD Athlon<sup>™</sup> 64 processors in this document.

## **Test System Configurations**

Systems that are configured as described in the following tables are most likely to demonstrate optimal system performance.

| Component           | Manufacturer    | Model                                       | Description                                             |  |
|---------------------|-----------------|---------------------------------------------|---------------------------------------------------------|--|
| Processor           | AMD             | AMD AthIon™ 64 FX-62<br>Dual-Core Processor | 2.8 GHz clock frequency                                 |  |
| Operating<br>System | Microsoft®      | Windows® XP Professional<br>Windows Vista™  | Version 2002 (Service Pack 2)<br>RC2                    |  |
| Motherboard         | ASUS            | M2N32-SLI<br>Deluxe                         | NVIDIA® nForce 590 SLI MCP<br>SATA Driver 5.10.2600.652 |  |
| BIOS                | ASUS            | Crashfree BIOS 3                            | Version 3092                                            |  |
| Hard Drive<br>(2)   | Western Digital | Raptor<br>WD1500ADFD                        | SATA RAID 0<br>10k RPM 150 GB                           |  |
| RAM<br>(4)          | Corsair         | CM2X1024-8500SD                             | 1 GB PC8500 DDR2 DIMM<br>800 MHz                        |  |
| Video Card<br>(2)   | NVIDIA          | 7950 GX2 (Quad SLI mode)<br>1600x1200       | 1 GB GDDR3 Onboard RAM,<br>Video Driver 6.14.10.9371    |  |

#### Table 5. AMD Athlon<sup>™</sup> 64 Single Socket Dual-Core Processor System

| Component           | Manufacturer    | Model                                                   | Description                                                        |  |
|---------------------|-----------------|---------------------------------------------------------|--------------------------------------------------------------------|--|
|                     | AMD             | AMD Athlon <sup>™</sup> 64 FX-70<br>Dual-Core Processor | 2.4 GHz clock frequency                                            |  |
| Processor<br>(2)    |                 | AMD Athlon 64 FX-72<br>Dual-Core Processor              | 2.6 GHz clock frequency                                            |  |
|                     |                 | AMD Athlon 64 FX-74<br>Dual-Core Processor              | 2.8 GHz clock frequency                                            |  |
| Operating<br>System | Microsoft®      | Windows <sup>®</sup> XP Professional<br>Windows Vista™  | Version 2002 (Service Pack 2) RC2                                  |  |
| Motherboard         | ASUS            | LIN64-SLI WS                                            | NVIDIA <sup>®</sup> nForce 590 SLI MCP<br>SATA Driver 5.1.2600.667 |  |
| BIOS                | ASUS            | Crashfree BIOS 3                                        | Version 0120                                                       |  |
| Hard Drive<br>(2)   | Western Digital | Raptor<br>WD1500ADFD                                    | SATA RAID 0<br>10K RPM 150 GB                                      |  |
| RAM<br>(4)          | Corsair         | CM2X1024-8500SD                                         | 1 GB PC8500 DDR2 DIMM<br>800 MHz                                   |  |
| Video Card<br>(2)   | NVIDIA          | 7950 GX2 (Quad SLI Mode)<br>1600x1200                   | 1 GB GDDR3 Onboard RAM,<br>Video Driver 6.14.10.9371               |  |

# Table 6. AMD Quad FX Platform with Dual Socket Direct Connect Architecture

## Windows Vista<sup>™</sup> Installation

Configure the BIOS, RAID, OS, and drivers as follows to achieve optimal system performance. These procedures apply to all processors.

## **BIOS** Configuration

- *Note:* These instructions apply only to the ASUS M2N32-SLI Deluxe and L1N64-SLI WS motherboards. Refer to the BIOS configuration utility help for additional information about configuration menus and key combinations used to change BIOS settings.
- 1. Start the computer.
- 2. Press **Delete** to enter the BIOS configuration utility.
- 3. Select the Exit menu.
  - a. Select Load setup defaults.
  - b. Press **OK**.
  - c. Press ESC to return to the Main menu.

- 4. Select the Main menu.
  - a. Set **Date** and **Time**.
    - i. Select the IDE Configuration menu.
    - ii. Enable OnChip RAID1 Function.
    - iii. Enable SATA 1 through SATA 6.
  - b. Press **ESC** to return to the **Main** menu.
- 5. Select the **Advanced** menu.
  - a. Select the JumperFree Configuration menu.
    - i. Set AI Overclocking to Manual.
    - ii. Press **ESC** to return to the **Advanced** menu.
  - b. Select the CPU Configuration menu.
    - i. Disable Secure Virtual Machine.
    - ii. Press ESC to return to the Advanced menu.
  - c. Select the Chipset menu.
    - i. Select the Memory Controller menu.
    - ii. Set Memclock Mode to Manual.
    - iii. Set Memclock Value to 800 MHz.
    - iv. Set CAS Latency (CL) to 4.0.
    - v. Set TRCD to 4 CLK.
    - vi. Set TRP to 4 CLK.
    - vii. Set TRAS to 12 CLK.
    - viii. Set Node Interleaving to Disabled.
    - ix. Press **ESC** to return to the **Chipset** menu.
  - d. Select the SouthBridge Configuration menu.
    - i. Disable **OnChip LAN2**.
    - ii. Press ESC to return to the Chipset menu.
  - e. Press ESC to return to the Advanced menu.
  - f. Select the **Onboard Device Configuration** menu.
    - i. Disable Serial Port1 Addr.
    - ii. Disable Parallel Port Addr.
    - iii. Disable OnBoard VT6308 1394.
    - iv. Disable OnBoard Sil3531 eSATA.
    - v. Press ESC to return to the Advanced menu.
  - g. Select the PCI PnP menu.
    - i. Set Plug and Play O/S to Yes.
    - ii. Press ESC to return to the Advanced menu.

AMD Processor Performance Evaluation Guide

- h. Select the Power menu.
  - i. Set ACPI Version Features to v3.0.
  - ii. Press ESC to return to the Advanced menu.
- i. Press Esc to return to the Main menu.
- 6. Select the **Boot** menu.
  - a. Select the Boot Settings Configuration menu.
  - b. Set Full Screen Logo to Disable.
- 7. Press **F10** to save and exit.
- 8. Press OK.

## **RAID** Configuration

- 1. Power up the computer.
- 2. Press the F10 key to enter the RAID Settings screen.
- 3. Press the right-arrow cursor control key twice to move both disk drives into the **Array Disks** pane.
- 4. Change RAID-mode to Striping.
- 5. Press the **TAB** key until **Striping block** is selected.
- 6. Change the block size value to **64K**.
- 7. Press the F7 key.
- 8. At the prompt, type "Y" to clear disk data.

## **Operating System Configuration**

- 1. Delete all existing partitions.
- 2. Create two new NTFS partitions of equal size (logical drives C: and D:).
- 3. Install Windows Vista in  $C: \setminus$ .
- 4. Restart the computer when installation is complete.
- 5. Disable the sidebar by right-clicking the vacant area adjacent to the right edge of the screen, then selecting **Close sidebar**.
- 6. Right-click the corresponding task bar icon, then click Exit.
- 7. Unselect the option, then confirm the corresponding pop-up.
- 8. Disable User Account Control (UAC) as follows.
  - a. Click Start, then click Control Panel.
    - i. Click User Accounts and Family Safety.
    - ii. Click User Accounts, then click Turn User Account Control...
    - iii. A pop-up opens. Click Continue.
    - iv. Unselect Use User Account Control.
    - v. A pop-up opens. Click Restart now.
    - b. The computer restarts and the Welcome Center window opens.
- 9. Unselect **Run at startup (Welcome Center....** at the bottom of the **Welcome Center** window, and close the window.

- Disable the screen saver and adjust the power and display settings as follows.
   a. Right-click a vacant area of the desktop, then select **Personalize**.
  - b. The **Personalization** window opens.
  - c. Select Screensaver.
  - d. The Screen Saver Settings window opens.
  - e. Select (None).
  - f. Click Change power settings.
    - i. The Power Settings window opens.
    - ii. Select High performance, then click Change plan settings.
    - iii. Under Turn off the display, select Never.
    - iv. Under Put the computer to sleep, select Never.
    - v. Click Save changes, and close the Power Settings window.
  - g. Click **OK** on the **Screen Saver Settings** window.
  - h. Click Display settings.
    - i. the Display Settings window opens.
    - ii. Use the slide control to select **1280 by 1024 pixels**.
    - iii. Click **OK**.
  - i. Close the **Personalization** window.
- 11. Enable best performance and disable system restore as follows.
  - a. Click Start, then click Control Panel.
  - b. Click System Maintenance.
  - c. Click System.
    - i. Click Advanced System Settings in left panel.
    - ii. Click Performance Settings.
    - iii. Select Adjust for Best Performance.
    - iv. Click OK.
    - v. Select the System Protection tab.
    - vi. Unselect all selected HDD.
  - d. A pop-up opens.
  - e. Click Turn System Restore Off.
  - f. Click OK.
  - g. Close the control panel window.
- 12. Disable security alerts and automatic updating as follows.
  - a. Click Start, then click Control Panel.
  - b. Click Security.
  - c. Click Security Center.

30579 Rev. 3.74 March 2007

d. The Security Center window opens.

i. Click **Change the way Security Center alerts me** on the left panel, then select **Don't notify and don't display...** 

ii. Close the **Security Center** window.

- e. Click Turn automatic updating on or off.
- f. A window opens.
  - i. Select Never check for updates.
  - ii. Click OK.
- g. Click Turn firewall on or off.
- h. A window opens.
  - i. Select Off.
  - ii. Click OK.
- i. Close the control panel window.

## Windows® XP Professional Installation

### **BIOS** Configuration

- **Note:** These instructions apply only to the ASUS M2N32-SLI Deluxe and L1N64-SLI WS motherboards. Refer to the BIOS configuration utility help for additional information about configuration menus and key combinations used to change BIOS settings.
- 1. Power up the computer.
- 2. Press Delete to enter the BIOS configuration utility.
- 3. Select the **Exit** menu.
  - a. Select Load setup defaults.
  - b. Press OK.
  - c. Press ESC to return to the Main menu.
- 4. Select the Main menu.
  - a. Set **Date** and **Time**.
    - i. Select the IDE Configuration menu.
    - ii. Enable OnChip RAID1 Function.
    - iii. Enable SATA 1 through SATA 6.
  - b. Press ESC to return to the Main menu.
- 5. Select the **Advanced** menu.
  - a. Select the JumperFree Configuration menu.
    - i. Set AI Overclocking to Manual.
    - ii. Press ESC to return to the Advanced menu.
  - b. Select the CPU Configuration menu.
    - i. Disable Secure Virtual Machine.
    - ii. Press ESC to return to the Advanced menu.
  - c. Select the Chipset menu.
    - i. Select the Memory Controller menu.
    - ii. Set Memclock Mode to Manual.
    - iii. Set Memclock Value to 800 MHz.
    - iv. Set CAS Latency (CL) to 4.0.
    - v. Set TRCD to 4 CLK.
    - vi. Set TRP to 4 CLK.
    - vii. Set TRAS to 12 CLK.
    - viii. Set Node Interleaving to Auto.
    - ix. Press ESC to return to the Chipset menu.

30579 Rev. 3.74 March 2007

- d. Select the SouthBridge Configuration menu.
  - i. Disable **OnChip LAN2**.
  - ii. Press ESC to return to the Chipset menu.
- e. Press ESC to return to the Advanced menu.
- f. Select the Onboard Device Configuration menu.
  - i. Disable Serial Port1 Addr.
  - ii. Disable Parallel Port Addr.
  - iii. Disable OnBoard VT6308 1394.
  - iv. Disable OnBoard Sil3531 eSATA.
  - v. Press ESC to return to the Advanced menu.
- g. Select the PCIPnP menu.
  - i. Set Plug and Play O/S to Yes.
  - ii. Press ESC to return to the Advanced menu.
- h. Select the **Power** menu.
  - i. Set ACPI Version Features to v2.0.
  - ii. Press **ESC** to return to the **Advanced** menu.
- i. Press **Esc** to return to the **Main** menu.
- 6. Select the **Boot** menu.
  - a. Select the Boot Settings Configuration menu.
  - b. Set Full Screen Logo to Disable.
- 7. Press F10 to save and exit.
- 8. Press OK.

## **RAID** Configuration

- 1. Power up the computer.
- 2. Press the F10 key to enter the RAID Settings screen.
- 3. Press the right-arrow cursor control key twice to move both disk drives into the **Array Disks** pane.
- 4. Change RAID-mode to Striping.
- 5. Press the **TAB** key until **Striping block** is selected.
- 6. Change the block size value to **64K**.
- 7. Press the F7 key.
- 8. At the prompt, type "Y" to clear disk data.

AMD Processor Performance Evaluation Guide

## **Operating System Configuration**

Install and configure the operating system as follows.

- **Note:** Use only Microsoft<sup>®</sup> Windows<sup>®</sup> XP Professional with Service Pack 2. The system being configured must have a floppy disk drive.
- Copy the contents of the directory drivers\chipset\32-bit\ide\winXP\sataraid from the driver and utility CD-ROM supplied with the motherboard to a floppy disk.
- 2. Place the floppy disk in the floppy disk drive.
- 3. Place the OS installation disk in the CD drive.
- 4. Start the computer.
- 5. Press **F8** to access the boot device menu.
- 6. Select **CD-ROM** and press the space bar.
- 7. Press F6 to install third-party SATA RAID drivers.
- 8. Select WinXP NVIDIA Class Raid Driver and press Enter.
- 9. Press **S** to specify an additional device.
- 10. Select WinXP NVIDIA Nforce Storage Controller and press Enter.
- 11. When driver installation is complete, press **Enter** to continue.
- 12. Eject the floppy disk, then restart the computer.
- 13. Delete all existing partitions.
- 14. Create two new NTFS partitions of equal size (logical drives C: and D:).
- 15. Install Windows XP Professional in  $C: \setminus$ .
- 16. Click **Yes** to verify installation of serial all ATA drivers.
- 17. Click **Next** to continue with **Regional and Language Options**.
- 18. Type in your name and organization.
- 19. Type in a valid Windows XP product key and click **Next**.
- 20. Type in the administrator password twice and click **Next**.
- 21. Type in a user name and click **Next**.
- 22. Click Finish.
- 23. Restart the system and log in.
- 24. The Help Protect MY PC screen opens.
- 25. Select Not right Now and click Next.
- 26. Close the balloon **Your computer might be at risk** in the security center window.
- 27. Select Windows firewall under manage security settings.
- 28. Select **Off** and click **Ok**.
- 29. Select Change the way security center alerts me, under Resources.
- 30. Deselect all the boxes on the dialog box, and click **OK.**
- 31. Close the window.
- 32. Right-click on **My Computer** on the Desktop.
- 33. Select **Properties** and click the **Advanced** tab.
- 34. Select Performance Options.

AMD Processor Performance Evaluation Guide

30579 Rev. 3.74 March 2007

- 35. Click Settings and click Advanced.
- 36. Click Change for Virtual Memory.
- 37. Select drive C:.
- 38. Select No paging file under Change virtual memory (paging file).
- 39. Click Set.
- 40. Select drive D:
- 41. Select Custom size.
- 42. Type **2046** MB for Initial Size.
- 43. Type 4092 MB for Maximum Size.
- 44. Click Set.
- 45. Click **Ok** and restart computer.
- 46. Right-click My Computer on the desktop.
- 47. Select **Properties** and click **Automatic Updates**.
- 48. Select Turn off Automatic Updating. I want to update my computer manually.
- 49. Click **Apply**.
- 50. Click System Restore and select Turn off System Restore on all drives.
- 51. Click **Apply**.
- 52. Click Yes to verify Turn Off System Restore.
- 53. Right-click **My Computer** icon on the desktop.
- 54. Select **Properties** and click the **Advanced** tab.
- 55. Click Settings under Performance.
- 56. Select Adjust for best performance.
- 57. Click Apply.
- 58. Right-click the task bar and select **Properties**.
- 59. Deselect Keep the taskbar on top of other Windows.
- 60. Click **Apply**.
- 61. Open the Control Panel and double-click Power Options.
- 62. Select Always On from Power Schemes and select Never to Turn off monitor.
- 63. Click Apply.
- 64. Right-click on the desktop and select **Properties**.
- 65. Click Screen Saver and select None.
- 66. Click Apply.

AMD Processor Performance Evaluation Guide

## **Driver Installation**

- 1. Install the Windows @ XP Professional processor drivers as follows.
  - a. Go to http://www.amd.com/us-en/Processors/TechnicalResources.
  - b. Click the Utilities and Drivers link under Support.
  - c. Click the appropriate link under AMD AthIon™ 64/FX Processors.

d. Click the *Download Now!* link next to AMD Athlon 64 Processor Driver for Windows XP and Windows Server 2003 to download the installer file (amdcpusetup.exe).

e. Click the *Download Now!* link next to AMD Dual-Core Optimizer for Windows XP to download the installer file (tscsetup.exe).

- f. Double-click the amdcpusetup.exe installer file.
- g. Click **Yes** to acknowledge the license agreement.
- h. Choose a destination folder and click Next.
- i. Click Finish, then click Yes (the system restarts).
- j. Double-click the tscsetup.exe installer file.
- k. Click Next.

I. Click Finish.

- - b. Double-click the installer file.

c. Select **I** accept the agreement to acknowledge the license agreement, then click **Next** to download and install the complete DirectX package.

d. Click Finish (the system restarts).

- 3. Install the video drivers as follows.
  - a. Place the installation disk supplied with the motherboard in the CD drive.
  - b. Navigate to the NVIDIA GeForce graphics driver installer file

(93.71\_forceware\_winxp2k\_english\_whql.exe).

- c. Double-click the installer file.
- d. Click Yes to acknowledge the license agreement.
- e. Click Next on the next two screens.
- f. Click **Finish** to complete the installation.
- g. Click Yes (the system restarts).

Note: Make sure an SLI-related message is shown in the system tray after restart.

AMD Processor Performance Evaluation Guide

30579 Rev. 3.74 March 2007

- 4. Install the chipset drivers as follows.
  - a. Place the installation disk supplied with the motherboard in the CD drive.
  - b. Navigate to the chipset driver (setup.exe).
  - c. Double-click the setup.exe file.
  - d. Click **Next** on the next three screens.
  - e. Click Yes to acknowledge the NVIDIA ISE SW drivers window.
  - f. Click No to Forceware Network Access Manager.
  - g. Click Finish (the system restarts).
- 5. Install the audio drivers as follows.
  - a. Place the installation disk supplied with the motherboard in the CD drive.
  - b. Navigate to the audio driver (setup.exe).
  - c. Double-click the setup.exe file.
  - d. Click Next.
  - e. Click **Finish** to complete the installation.

## Video Card Setup

- 1. Right-click the desktop, then select **Properties**.
- 2. The NVIDIA Control Panel opens.
- 3. Choose Display.
- 4. Change **Resolution Attributes** to 1600 X 1200.

## **Benchmark Installation and Testing**

To achieve accurate scores, carefully follow the procedures in this chapter. Make sure the computer system is properly configured (see Benchmarking System Configuration) before installing and running benchmarks.

The benchmarks run a variety of applications under two operating systems. Unless other instructions are provided, the complete benchmark is contained on a distribution disk provided by AMD, and executed by a script created by AMD.

Each application is subject to the licensing terms contained therein, and each application on the distribution disk is provided subject to its respective licensing terms. It is the responsibility of the person running the tests to comply with the licensing terms for the applications on the disk, and to obtain licensed copies of the other applications and the operating systems.

To obtain a copy of the distribution disk or of individual scripts, please send an email to AMD64.info@AMD.com. To expedite the request, please use the subject line "Benchmark request" and list the requested items in the body of the message.

## Windows Vista<sup>™</sup>, 64-Bit Applications

Before beginning benchmarking, disable the network adapter and disconnect the network cable from the computer.

For all benchmarks, if a negative number is displayed in the results, the benchmark must be run again.

## CINEBENCH

#### Install and Run the Benchmark

- 1. Transfer the contents of the install folder on the distribution disk to the HDD (c:).
- Execute cinebench\_9.6\_64bit.exe.
   Note: The benchmark displays version 9.5 when it starts.
- 3. Select the Rendering (x CPU) benchmark from the panel on the left.
- 4. Click Run.
- 5. Benchmark results are shown next to the **Run** button when testing is complete.

## Crafty

#### Install and Run the Benchmark

- 1. Transfer the contents of the install folder on the distribution disk to the HDD (c:\).
- 2. Execute crafty\_bench\_0.01.exe.
- 3. Benchmark results are written to the results \ folder when testing is complete.

## **Panorama Factory**

#### Install and Run the Benchmark

- 1. Transfer the contents of the install folder on the distribution disk to the HDD ( $c:\)$ .
- 2. Execute panoFact\_bench-beta03.exe.
- 3. Benchmark results are written to results.csv when testing is complete.

## **POV-Ray**

#### Install and Run the Benchmark

- 1. Transfer the contents of the install folder on the distribution disk to the HDD (c:\).
- 2. Execute povray-bench\_0.01.exe.
- 3. Benchmark results are written to the results  $\$  folder.

AMD Processor Performance Evaluation Guide

## Windows Vista<sup>™</sup>, 32-Bit Applications

Before beginning benchmarking, disable the network adapter and disconnect the network cable from the computer.

For all benchmarks, if a negative number is displayed in the results, the benchmark must be run again.

### 3DMark™06

1. Obtain a licensed copy of 3DMark06 Advanced Edition (Build 1.0.2).

*Note:* The application can be purchased and downloaded from http://www.futuremark.com/download/.

- 2. Double-click 3dmark06\_V102\_installer.exe.
- 3. The installer window opens at the Welcome screen. Click Next.
- 4. The License Agreement screen opens. Click I accept the terms of the license agreement and click Next.
- 5. The Destination Location screen opens. Click Next.
- 6. Another screen opens. Click Install.
- 7. The Open AL screen opens. Click OK.
- 8. The **DirectX** screen opens. Click **OK**.
- 9. Another screen opens. Click Install to continue.
- 10. The **Registration Code** screen opens. Enter the code and click **OK**.
- 11. When prompted, click Finish.

### Run the Hardware Benchmark

- 1. Double-click the **3DMark06** shortcut on the desktop.
- 2. The Tip of the day window opens.
- 3. Check **Do not show this dialog again** and click **Close**.
- 4. The **Tests** window opens.
- 5. Adjust the following settings?
  - a. Select Settings>Change>16x12.
  - b. Select texture-filtering>anisotropic level 16.
  - c. Select tests>only CPU.
- 6. Click Run 3DMark.
- 7. When testing is complete, the results are displayed in a pop-up window.

## Cakewalk Sonar

- 1. Transfer the contents of the install folder on the distribution disk to the HDD ( $c:\)$ .
- 2. Execute sonar5\_bench\_0.05.exe with the appropriate 32-bit switch.
- 3. Benchmark results are written to the results \ folder.

## CINEBENCH

#### Install and Run the Benchmark

- 1. Transfer the contents of the install folder on the distribution disk to the HDD (c:\).
- 2. Execute cinebench\_9.5.exe.
- 3. Select the Rendering (x CPU) benchmark from the panel on the left.
- 4. Click Run.
- 5. Benchmark results are shown next to the **Run** button when testing is complete.

## Crafty

#### Install and Run the Benchmark

- 1. Transfer the contents of the install folder on the distribution disk to the HDD (c:\).
- 2. Execute crafty\_bench\_0.01.exe with the appropriate switch.
- 3. Benchmark results are written to the results \ folder when testing is complete.

### Dr. DivX

#### Install and Run the Benchmark

- 1. Transfer the contents of the install folder on the distribution disk to the HDD ( $c:\)$ .
- 2. Execute divX\_bench-beta04.exe with the appropriate switch.
- 3. Benchmark results are written to divX\_results.csv when testing is complete.

### **POV-Ray**

#### Install and Run the Benchmark

- 1. Transfer the contents of the install folder on the distribution disk to the HDD ( $c:\)$ .
- 2. Execute povray-bench 0.01.exe with the appropriate switch.
- 3. Benchmark results are written to the results  $\$  folder.

### Vegas

Note: This program must not be confused with Sony Vegas Movie Studio 7.

#### Install the Benchmark

- 1. Obtain a licensed copy of Vegas.
- 2. Install the application on the HDD (c: $\)$ .
- 3. Register the application.

#### **Run the Benchmark**

- 1. Transfer the contents of the install folder on the distribution disk to the HDD ( $c:\)$ .
- 2. Execute sony-vegas7-bench\_0.01.exe with the appropriate switch.
- 3. Benchmark results are written to the results \ folder.

AMD Processor Performance Evaluation Guide

## Windows® XP Professional, 32-Bit Applications

Before beginning benchmarking, disable the network adapter and disconnect the network cable from the computer.

For all benchmarks, if a negative number is displayed in the results, the benchmark must be run again.

### 3DMark™06

1. Obtain a licensed copy of 3DMark06 Advanced Edition (Build 1.0.2).

*Note:* The application can be purchased and downloaded from http://www.futuremark.com/download/.

- 2. Double-click 3dmark06\_V102\_installer.exe.
- 3. The installer window opens at the Welcome screen. Click Next.
- 4. The License Agreement screen opens. Click I accept the terms of the license agreement and click Next.
- 5. The **Destination Location** screen opens. Click **Next**.
- 6. Another screen opens. Click Install.
- 7. The Open AL screen opens. Click OK.
- 8. The **DirectX** screen opens. Click **OK**.
- 9. Another screen opens. Click Install to continue.
- 10. The **Registration Code** screen opens. Enter the code and click **OK**.
- 11. When prompted, click Finish.

#### Run the Hardware Benchmark

- 1. Double-click the **3DMark06** shortcut on the desktop.
- 2. The Tip of the day window opens.
- 3. Check **Do not show this dialog again** and click **Close**.
- 4. The **Tests** window opens.
- 5. Adjust the following settings?
  - a. Select Settings>Change>16x12.
  - b. Select texture-filtering>anisotropic level 16.
  - c. Select tests>only CPU.
- 6. Click Run 3DMark.
- 7. When testing is complete, the results are displayed in a pop-up window.

## Cakewalk Sonar

- 1. Transfer the contents of the install folder on the distribution disk to the HDD (c:\).
- 2. Execute sonar5\_bench\_0.05.exe with the appropriate 32-bit switch.
- 3. Benchmark results are written to the results \ folder.

## CINEBENCH

#### Install and Run the Benchmark

- 1. Transfer the contents of the install folder on the distribution disk to the HDD (c:\).
- 2. Execute cinebench\_9.5.exe.
- 3. Select the **Rendering (x CPU)** benchmark from the panel on the left.
- 4. Click Run.
- 5. Benchmark results are shown next to the **Run** button when testing is complete.
- 6. score is displayed when testing is complete.

## Crafty

#### Install and Run the Benchmark

- 1. Transfer the contents of the install folder on the distribution disk to the HDD (c:).
- 2. Execute crafty\_bench\_0.01.exe with the appropriate 32-bit switch.
- 3. Benchmark results are written to the results \ folder when testing is complete.

## Dr. DivX

#### Install and Run the Benchmark

- 1. Transfer the contents of the install folder on the distribution disk to the HDD ( $c:\)$ .
- 2. Execute divX\_bench-beta04.exe.
- 3. Benchmark results are written to divX\_results.csv when testing is complete.

## High Performance Gaming and Multimedia Experience (City of Villains and Windows<sup>®</sup> Media Encoder 9)

#### Install the Benchmark

- 1. Transfer the contents of the install folder on the distribution disk to the HDD ( $c:\)$ .
- 2. Download the Windows Media Encoder 9 installer file (WMEncoder.exe) from http://www.microsoft.com/downloads/details.aspx?FamilyID=5691ba02-e496-465a-bba9-b2f1182cdf24&DisplayLang=en.
- 3. Install Windows Media Encoder 9 as follows.
  - a. Double-click the WMEncoder.exe installer file.
  - b. The Welcome screen opens. Click Next.
  - c. The License Agreement screen opens. Click I accept the terms in the License Agreement, then click Next.
  - d. The Default Installation Directory screen opens. Click Next.
  - e. The Ready to Install screen opens. Click Next.
  - f. When installation is complete, click Finish.

AMD Processor Performance Evaluation Guide

#### **Run the Benchmark**

- 1. Execute cov-wme-bench-2.00).
- 2. City of Villains benchmark results for Game 1 and Game 2 are written to the results\ folder as the test runs and the Windows Media Encoder 9 Encode Time Panorama Factory

#### Install and Run the Benchmark

- 1. Transfer the contents of the install folder on the distribution disk to the HDD (c:).
- 2. Execute panoFact\_bench-beta03.exe.
- 3. Benchmark results are written to results.csv when testing is complete.

### **POV-Ray**

#### Install and Run the Benchmark

- 1. Transfer the contents of the install folder on the distribution disk to the HDD (c:).
- 2. Execute povray-bench\_0.01.exe.
- 3. Benchmark results are written to the results  $\$  folder.

#### Vegas

Note: This program must not be confused with Sony Vegas Movie Studio 7.

#### Install the Benchmark

- 1. Obtain a licensed copy of Vegas.
- 2. Install the application on the HDD (c: $\)$ .
- 3. Register the application.

#### **Run the Benchmark**

- 1. Transfer the contents of the install folder on the distribution disk to the HDD (c:\).
- 2. Execute sony-vegas7-bench\_0.01.exe.
- 3. Benchmark results are written to the results  $\$  folder.

## **Benchmarking Results**

The performance data presented in this section is obtained using the methods, configurations, and procedures described in Benchmarking Methodology, Benchmarking System Configuration, and Benchmark Installation and Testing.

An overall performance graph presents all the performance data. Each set of benchmarks has an overall performance graph and graphs for each test in the set. Table 7 summarizes all the performance data.

Please contact AMD if you have questions about AMD processor performance.

## **Overall Performance**

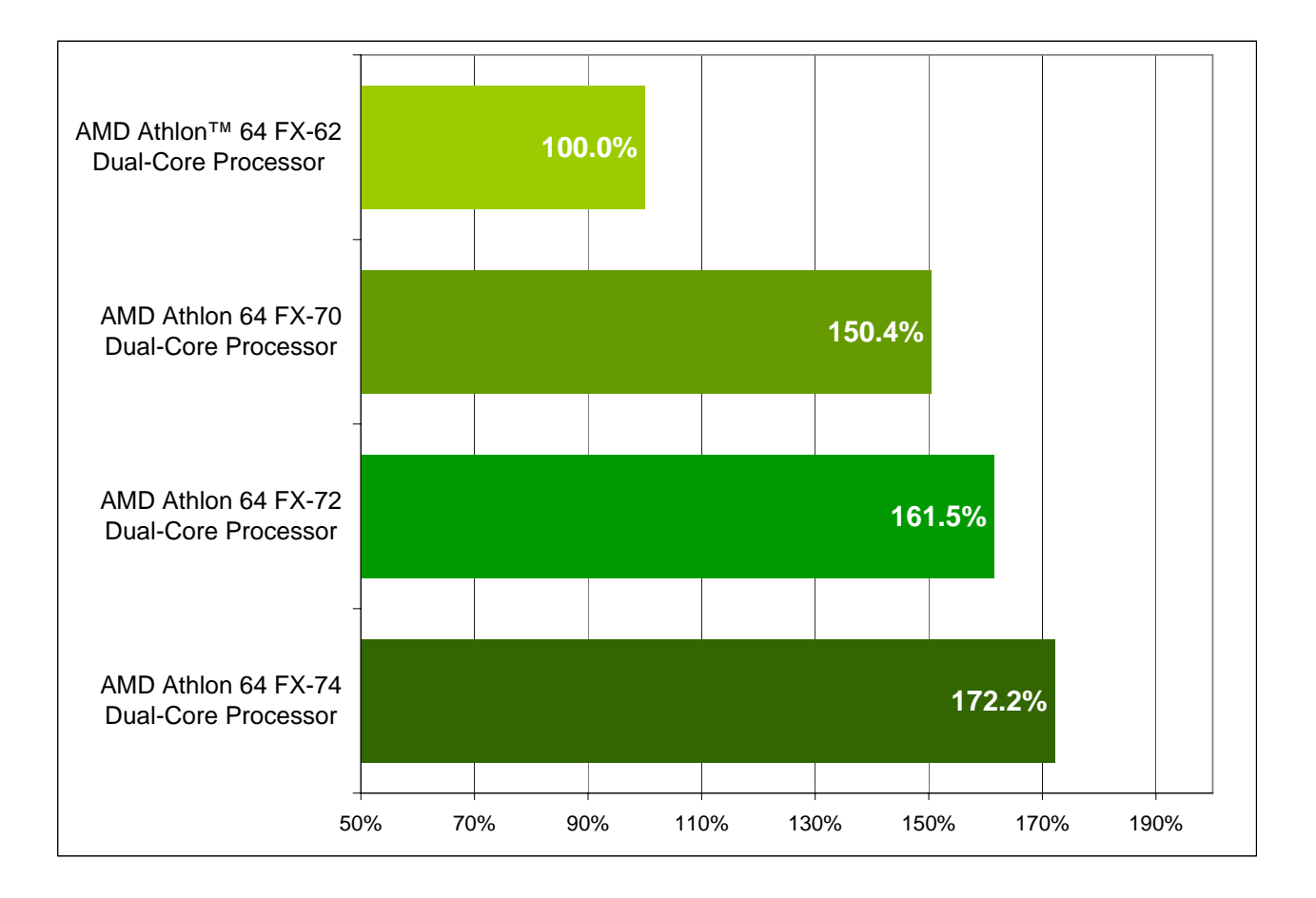

Figure 4. Overall Performance

## Windows Vista<sup>™</sup>, 64-Bit Applications

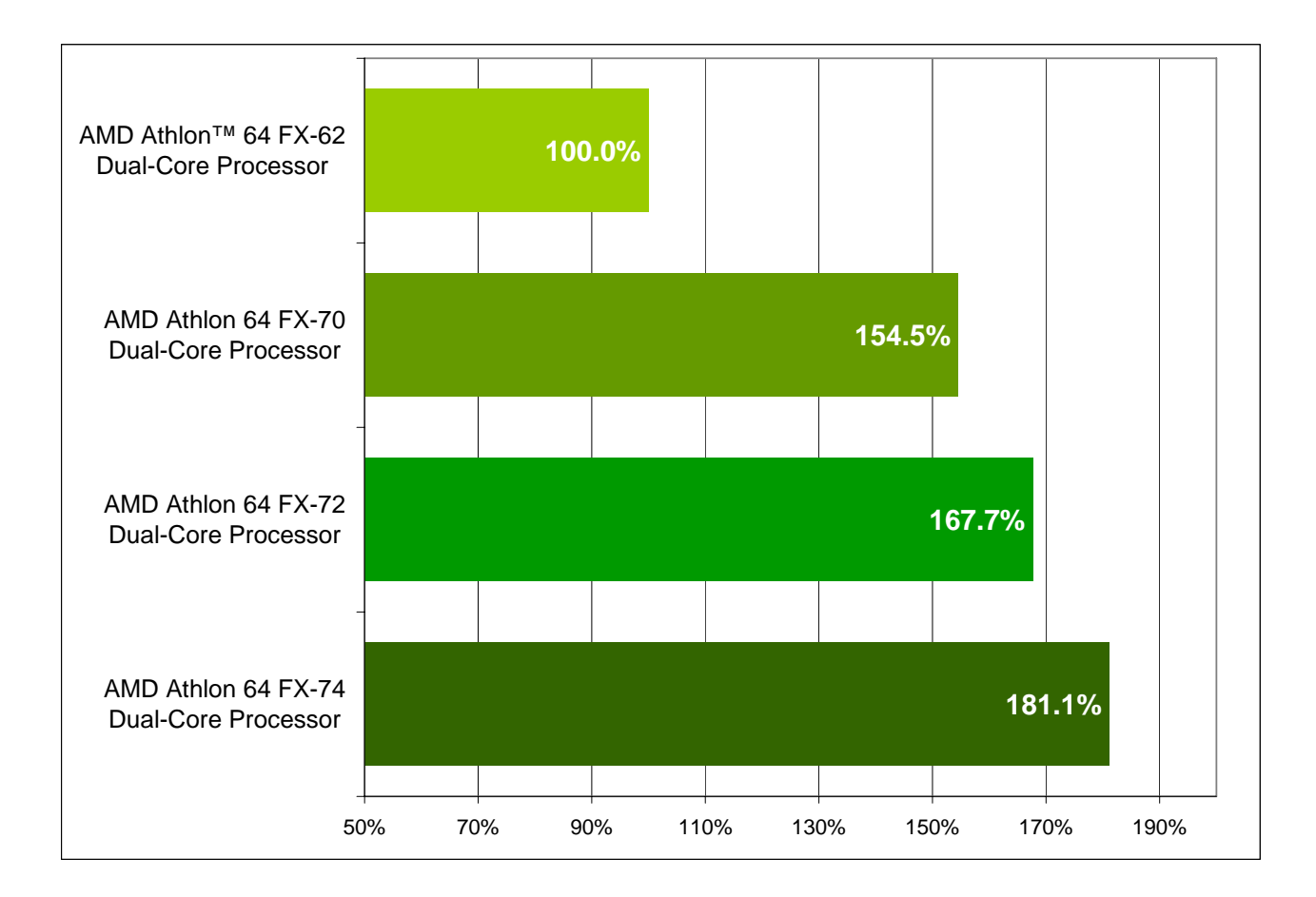

#### Figure 5. Overall Performance, Windows Vista<sup>™</sup>, 64-Bit Applications

### 

AMD Processor Performance Evaluation Guide

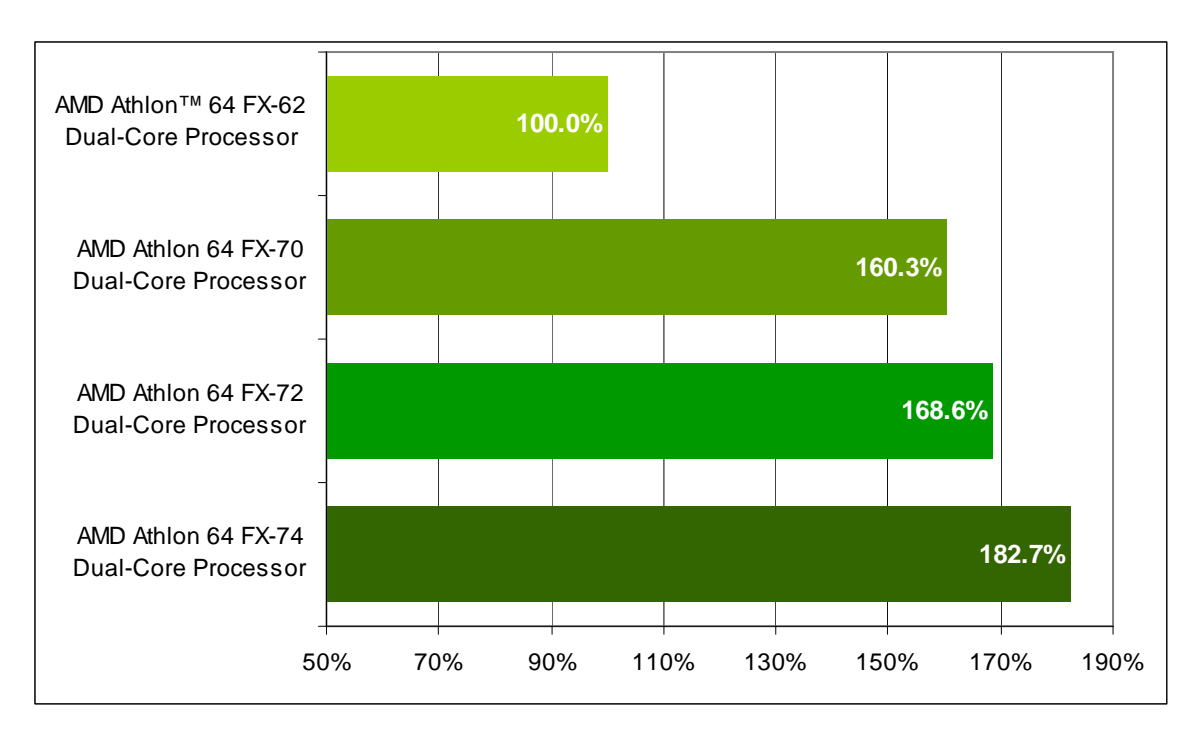

Figure 6. CINEBENCH Performance

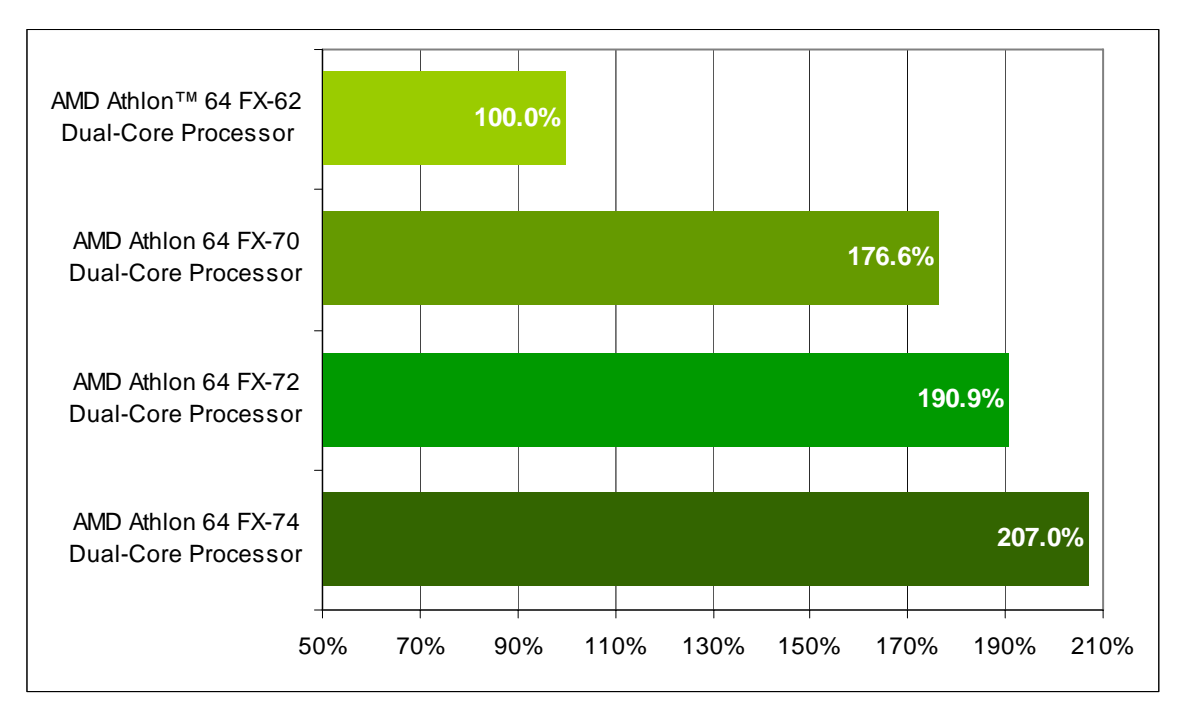

### Figure 7. Crafty Performance<sup>1</sup>

1. Computer gaming benchmarks may reveal the limitations of a graphics card and may not truly represent relative processor performance.

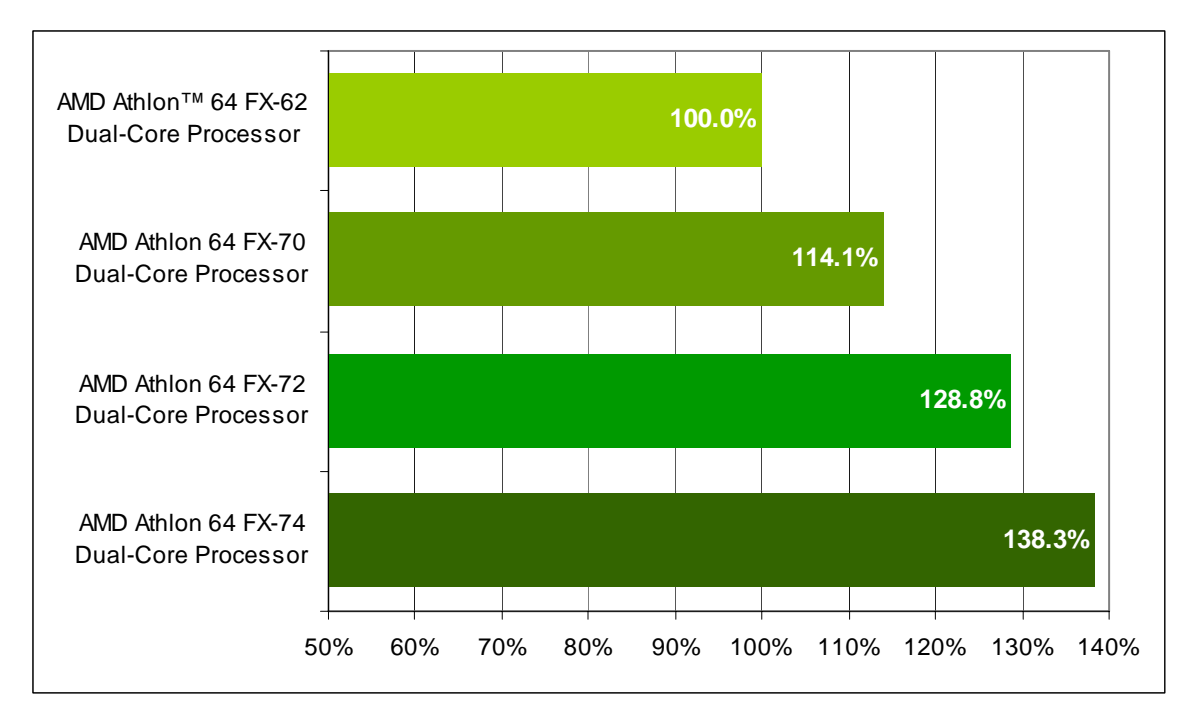

Figure 8. Panorama Factory Performance

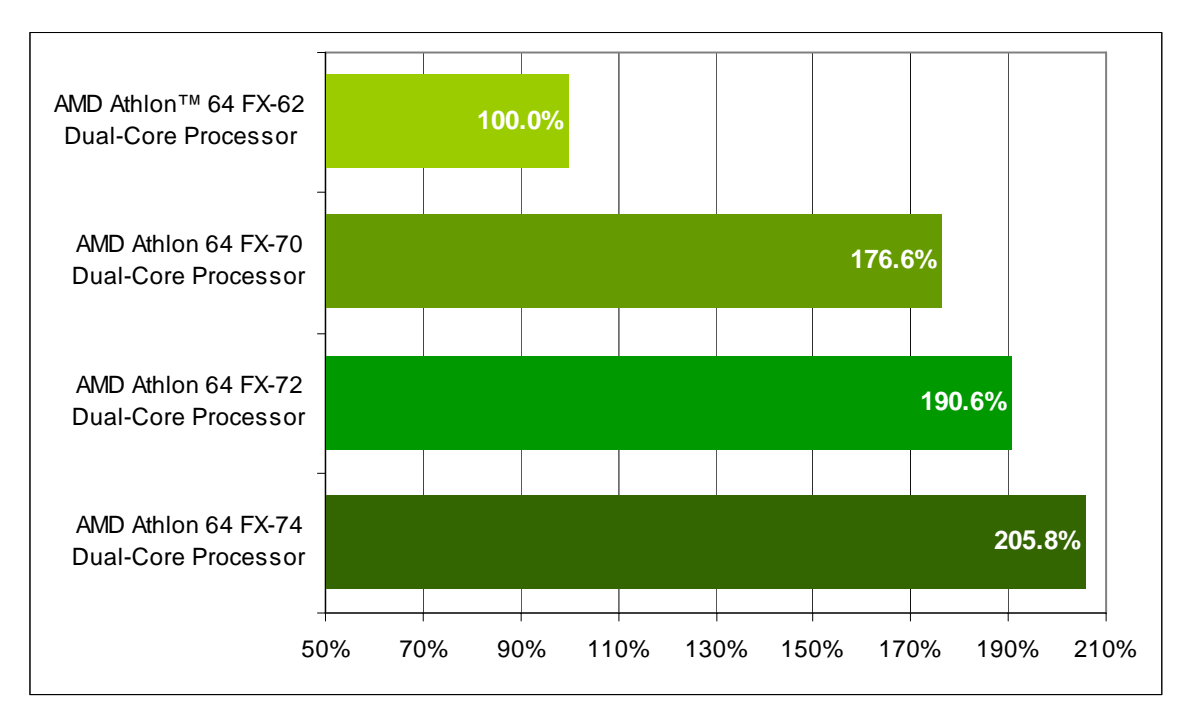

Figure 9. POV-Ray Performance

## Windows Vista<sup>™</sup>, 32-Bit Applications

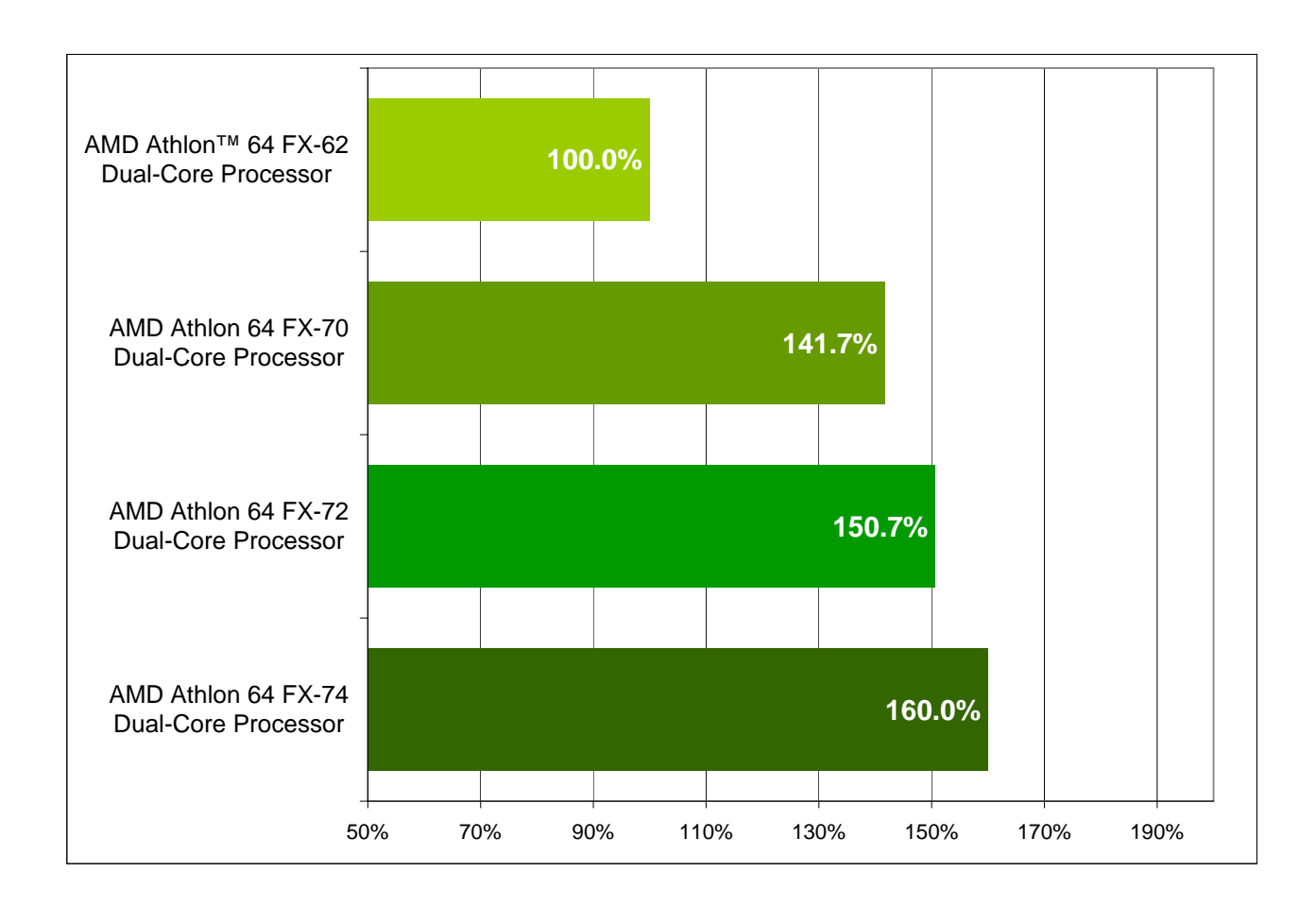

Figure 10. Overall Performance, Windows Vista<sup>™</sup>, 32-Bit Applications

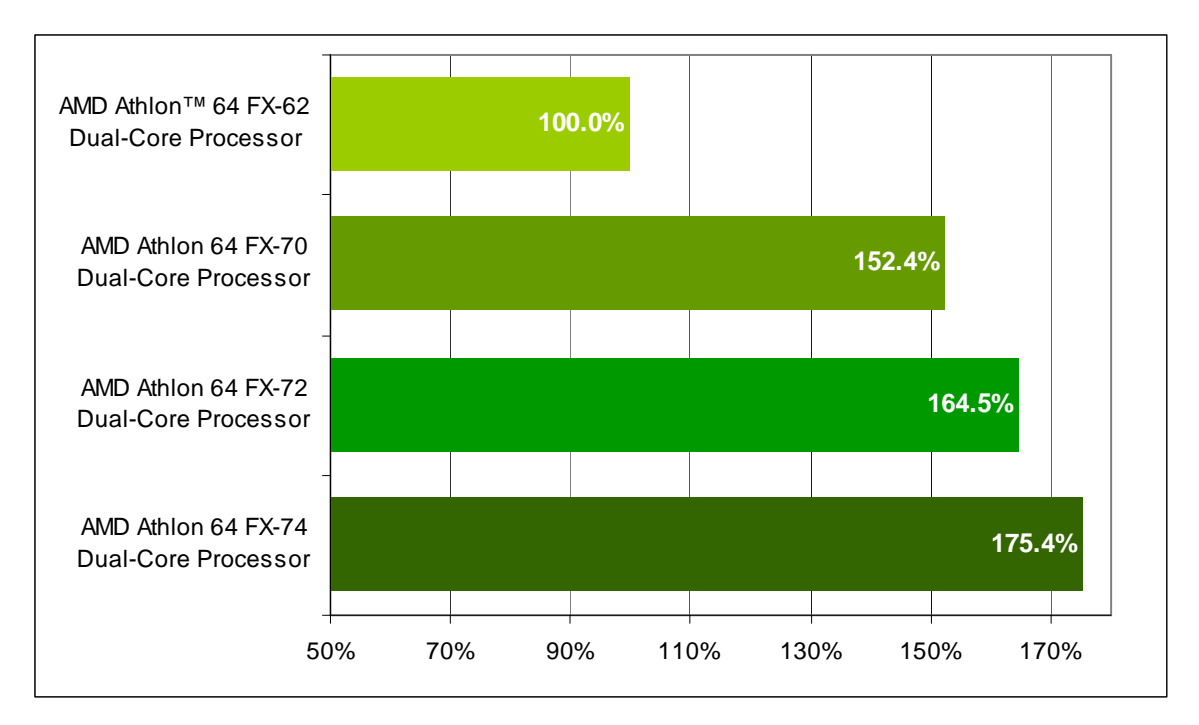

Figure 11. 3DMark<sup>™</sup>06 Performance<sup>1</sup>

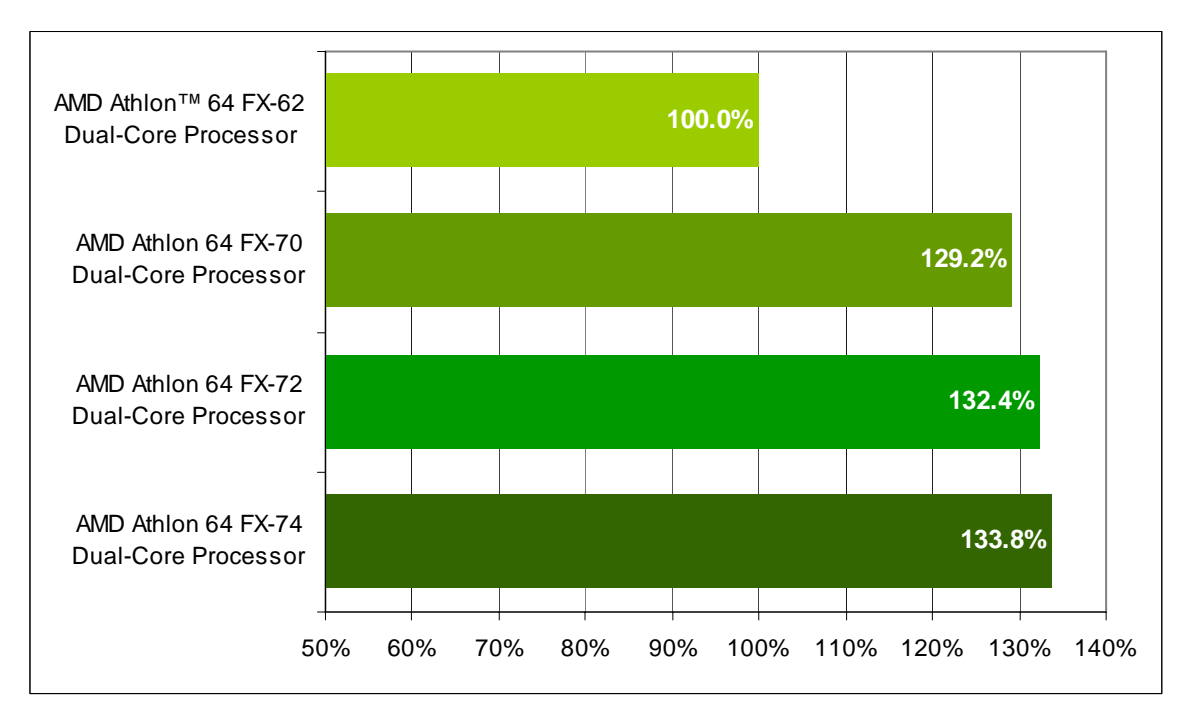

#### Figure 12. Cakewalk Sonar Performance

1. Computer gaming benchmarks may reveal the limitations of a graphics card and may not truly represent relative processor performance.

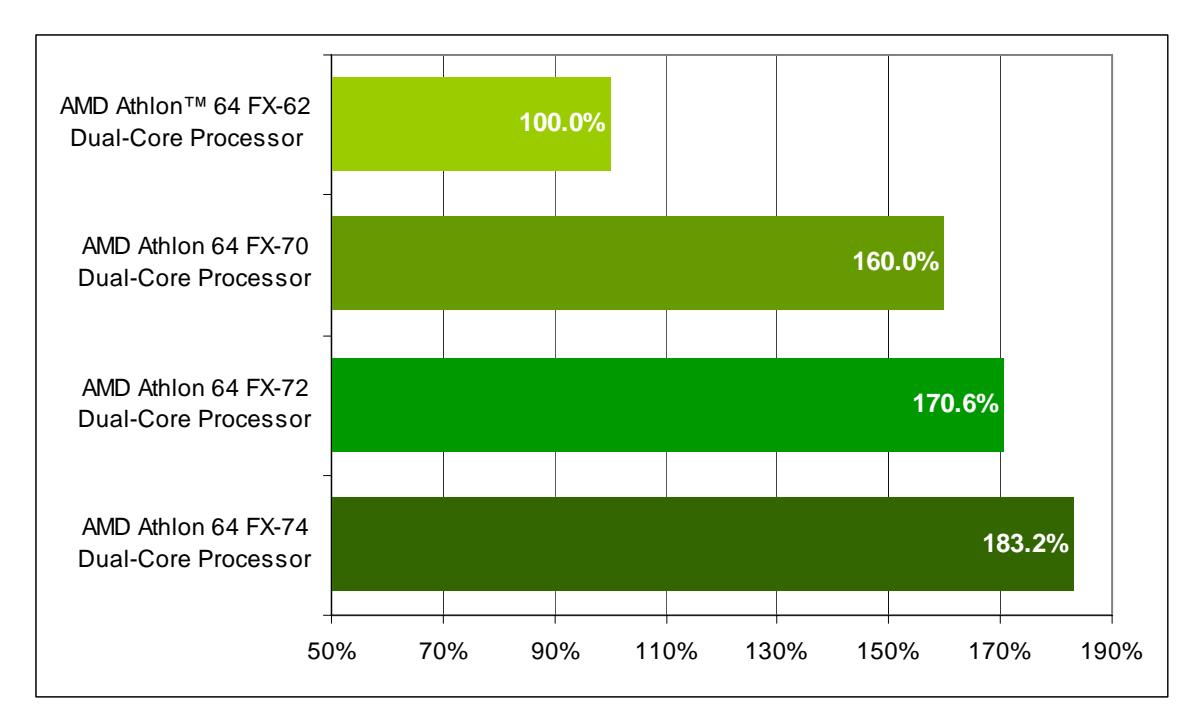

Figure 13. CINEBENCH Performance

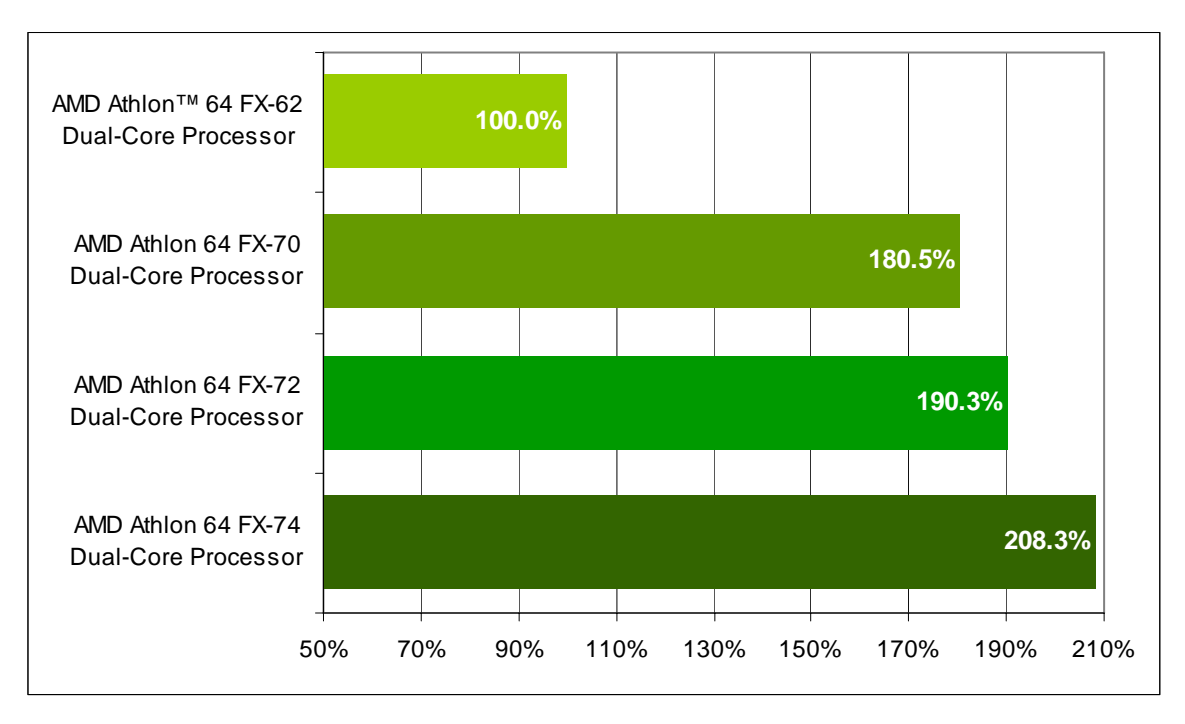

### Figure 14. Crafty Performance<sup>1</sup>

1. Computer gaming benchmarks may reveal the limitations of a graphics card and may not truly represent relative processor performance.

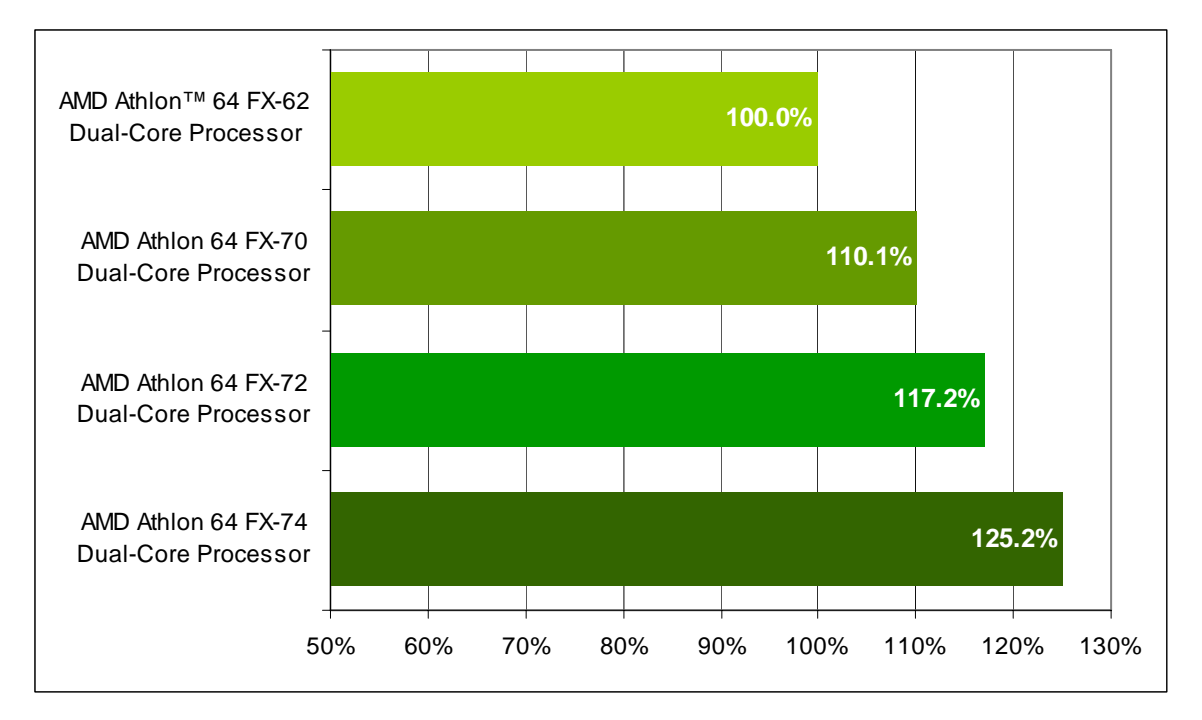

Figure 15. Dr. DivX Performance

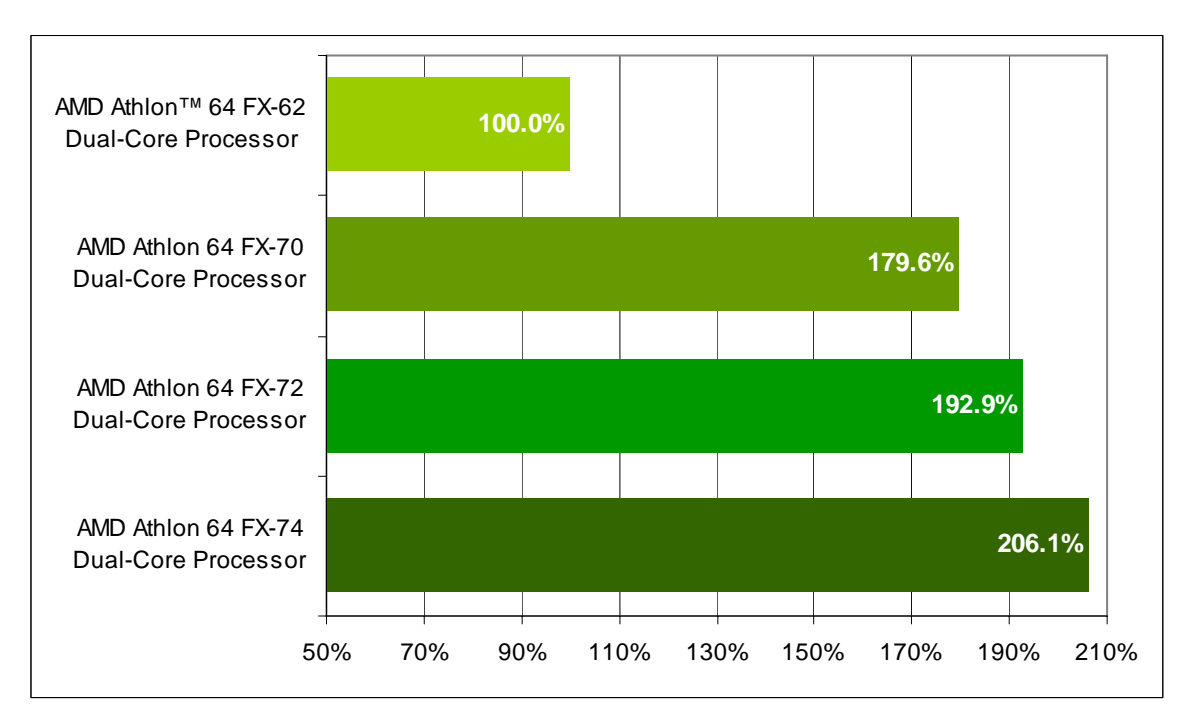

Figure 16. POV-Ray Performance

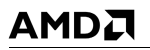

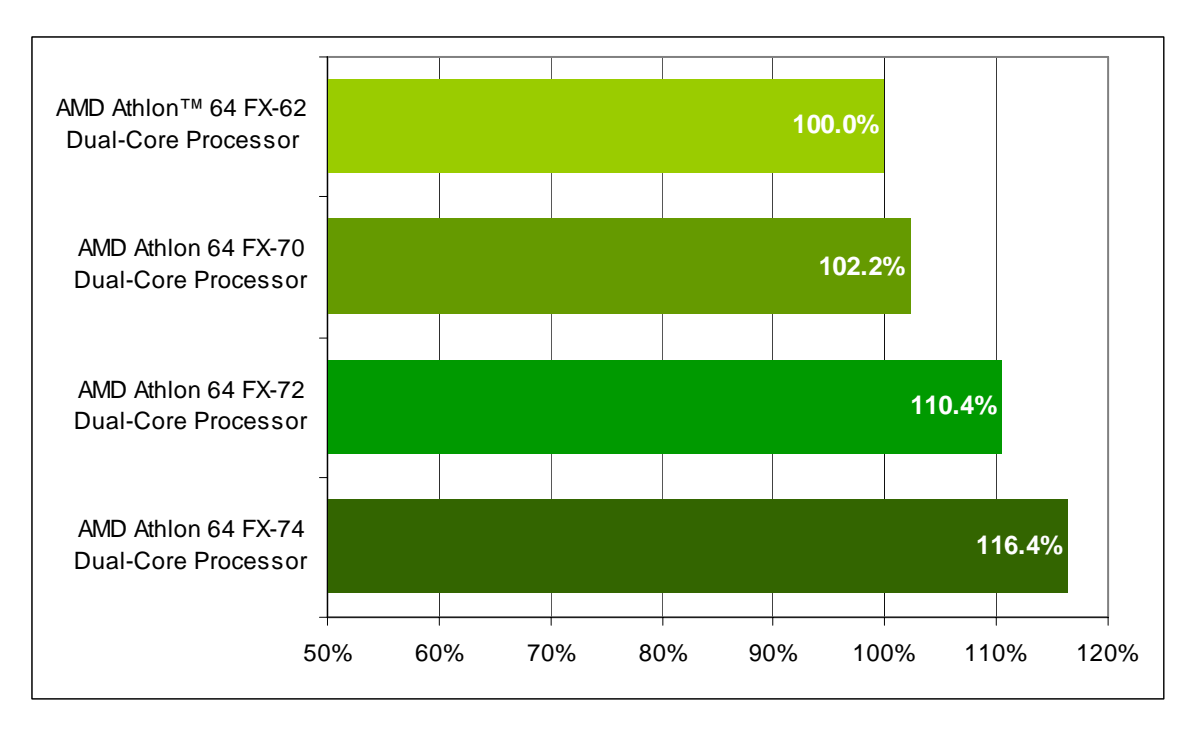

Figure 17. Vegas Performance

## Windows® XP Professional, 32-Bit Applications

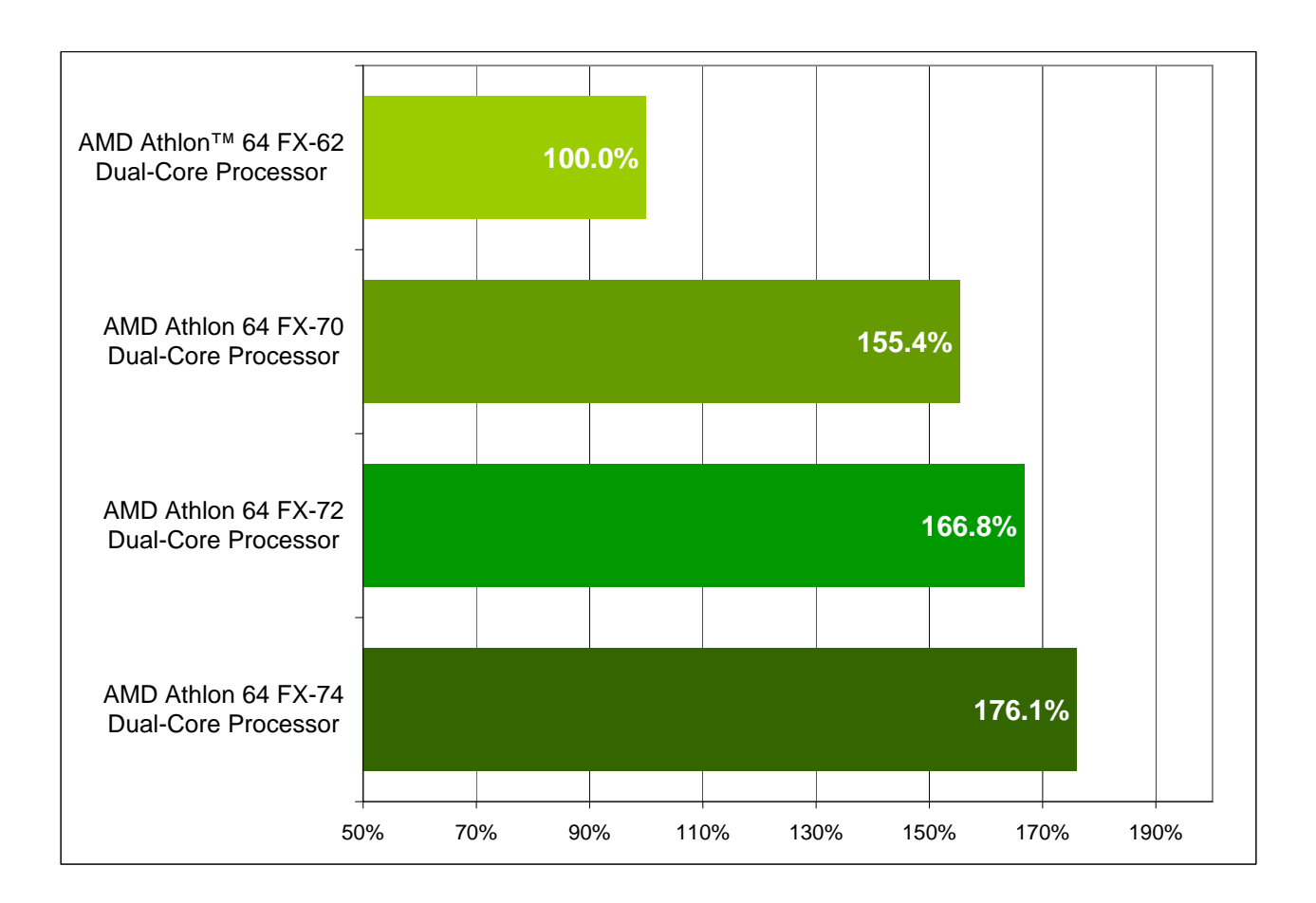

# Figure 18. Overall Performance, Windows® XP Professional, 32-Bit Applications

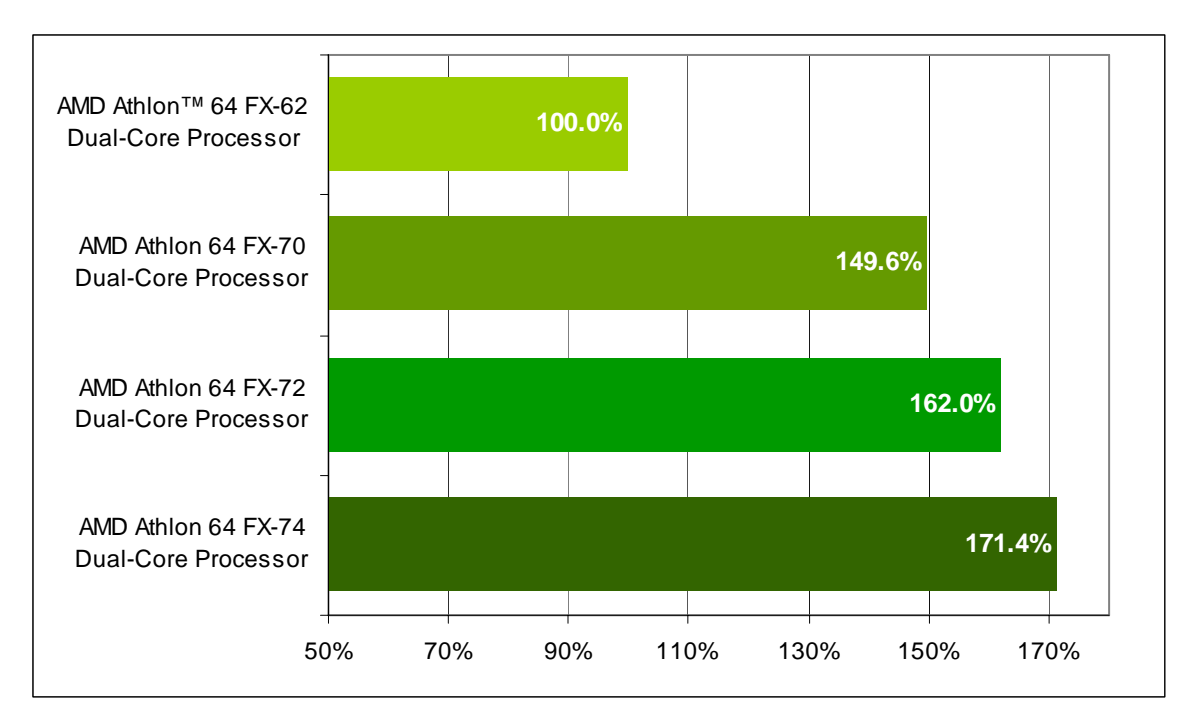

Figure 19. 3DMark<sup>™</sup>06 Performance<sup>1</sup>

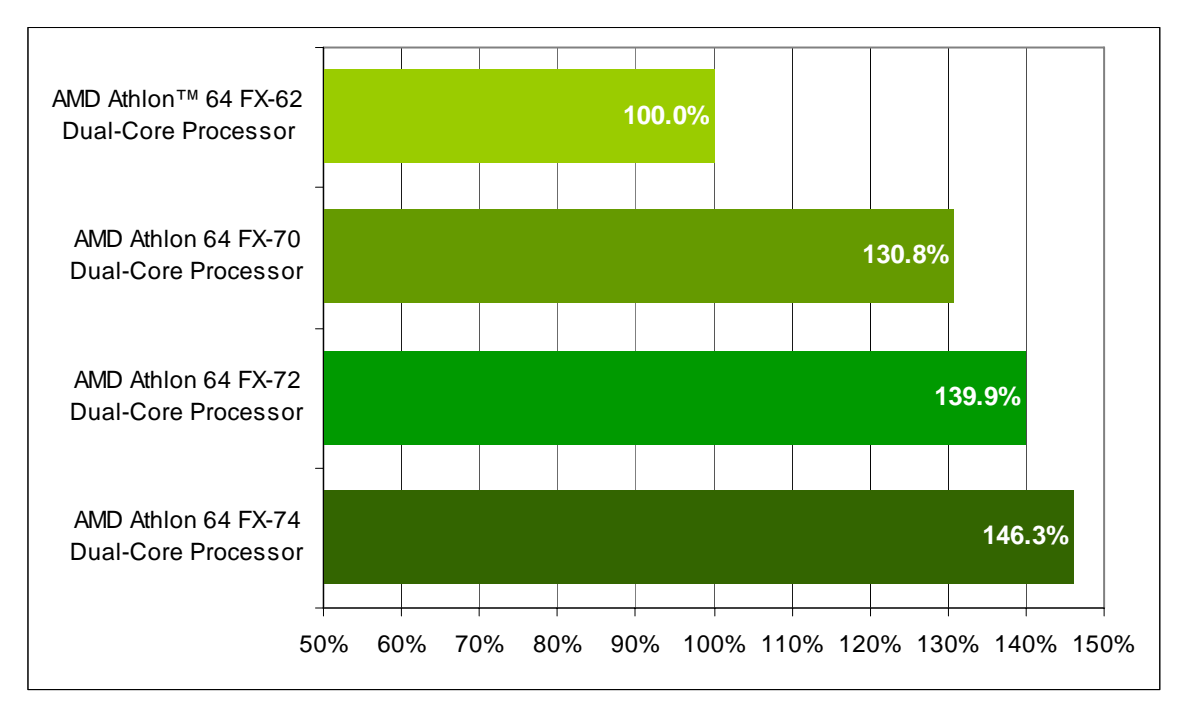

#### Figure 20. Cakewalk Sonar Performance

1. Computer gaming benchmarks may reveal the limitations of a graphics card and may not truly represent relative processor performance.

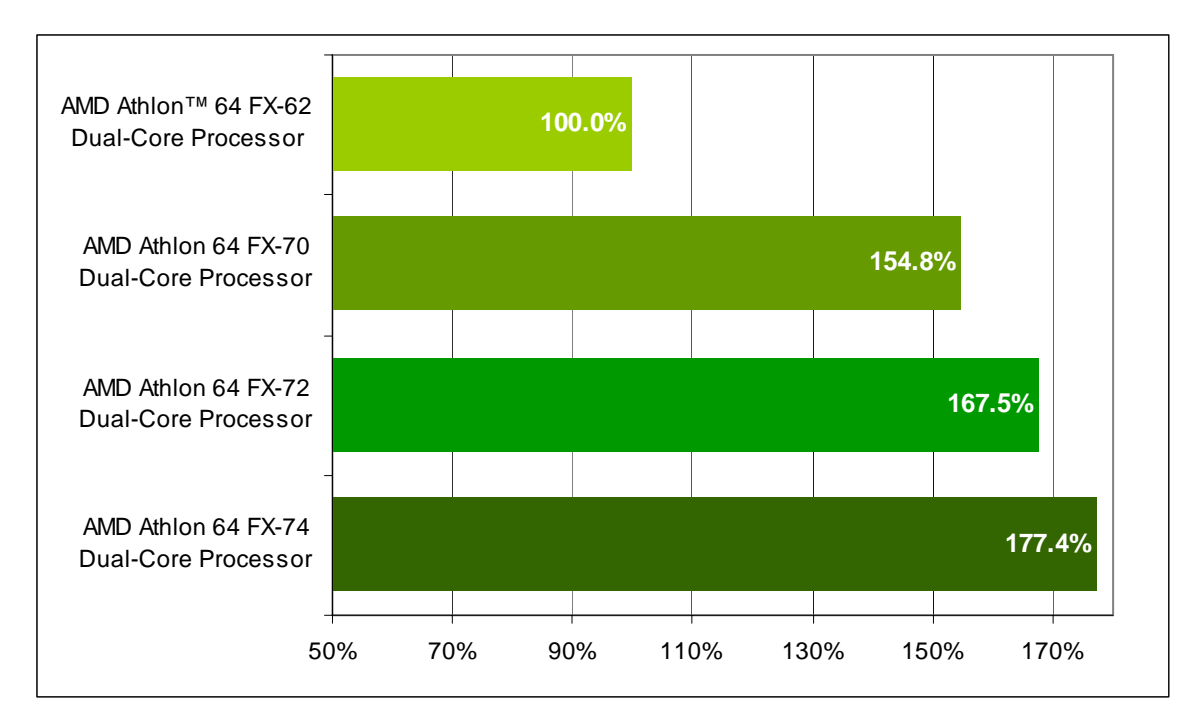

Figure 21. CINEBENCH Performance

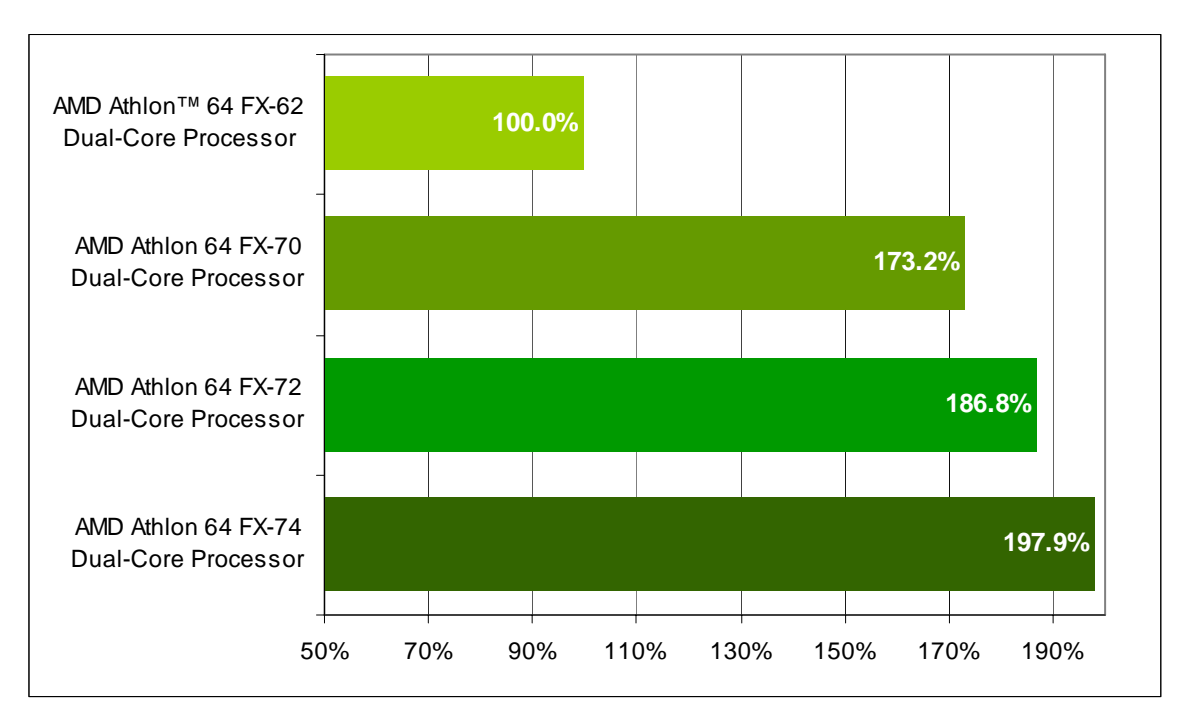

### Figure 22. Crafty Performance<sup>1</sup>

1. Computer gaming benchmarks may reveal the limitations of a graphics card and may not truly represent relative processor performance.

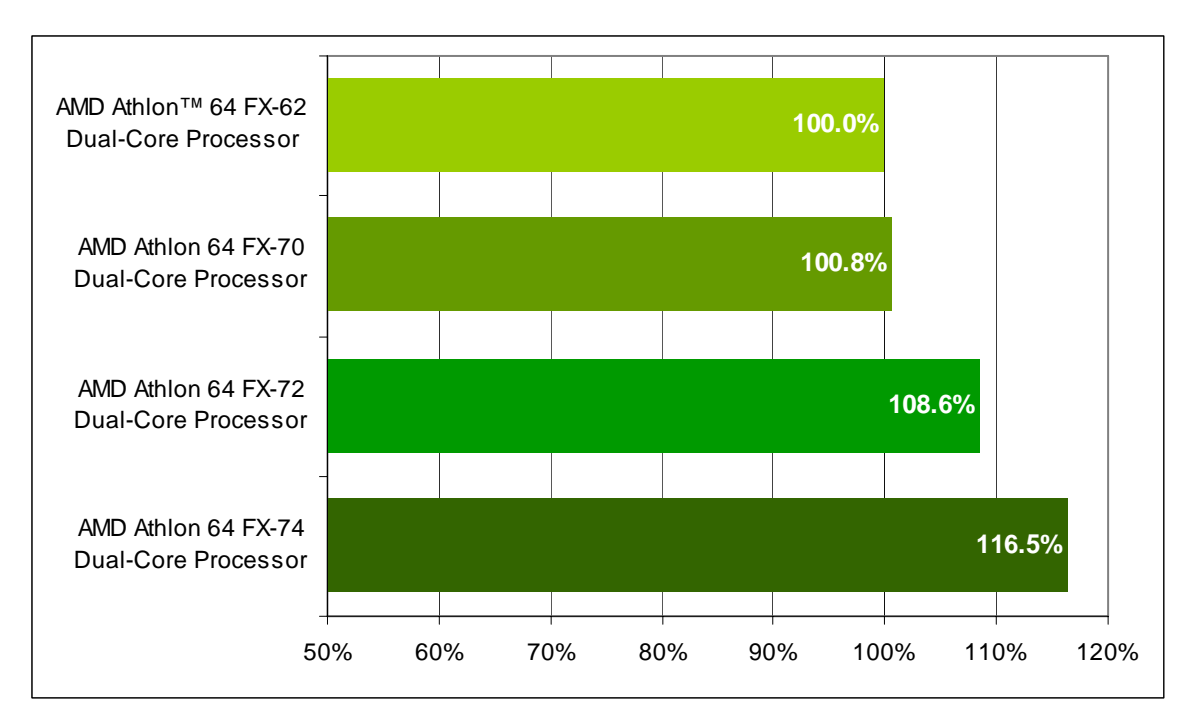

Figure 23. Dr. DivX Performance

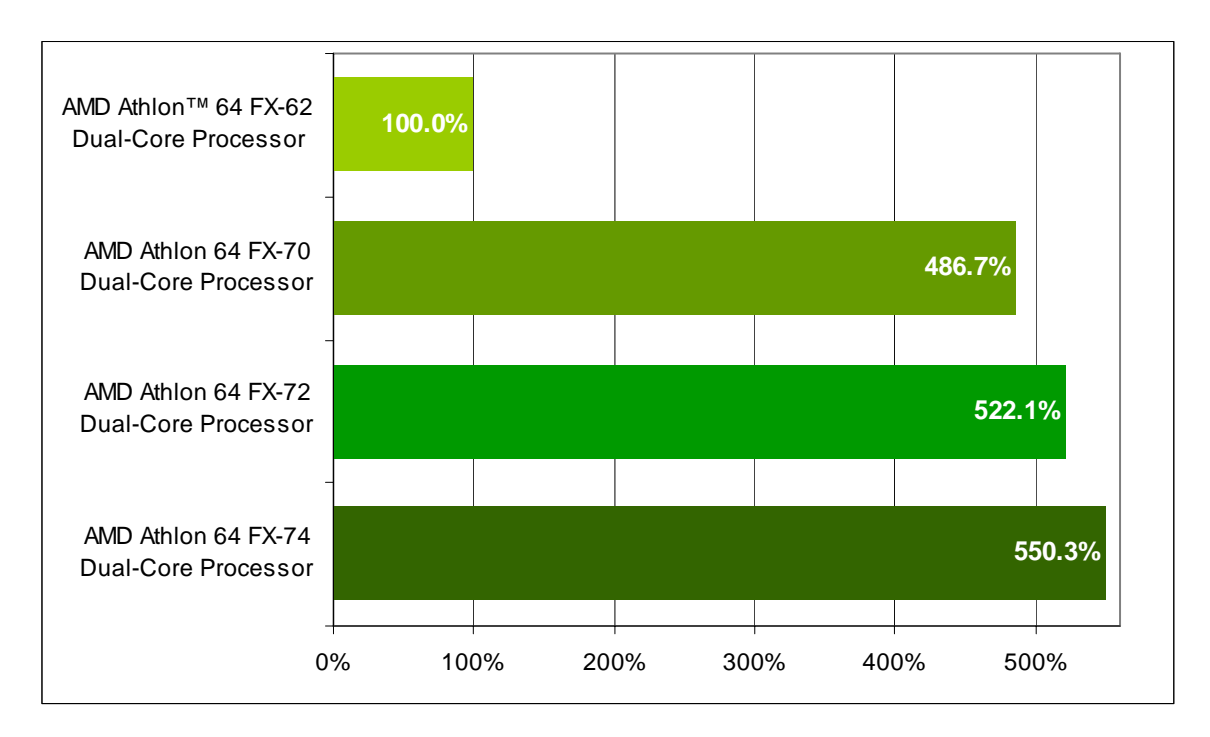

### Figure 24. High Performance Gaming and Multimedia Performance<sup>1/2</sup>

- 1. Computer gaming benchmarks may reveal the limitations of a graphics card and may not truly represent relative processor performance.
- 2. This score is a composite of five tests. It is a geometric mean of normalized scores rather than a geometric mean of absolute scores because City of Villains is scored in frames-per-second, while Media Encoder is scored in seconds.

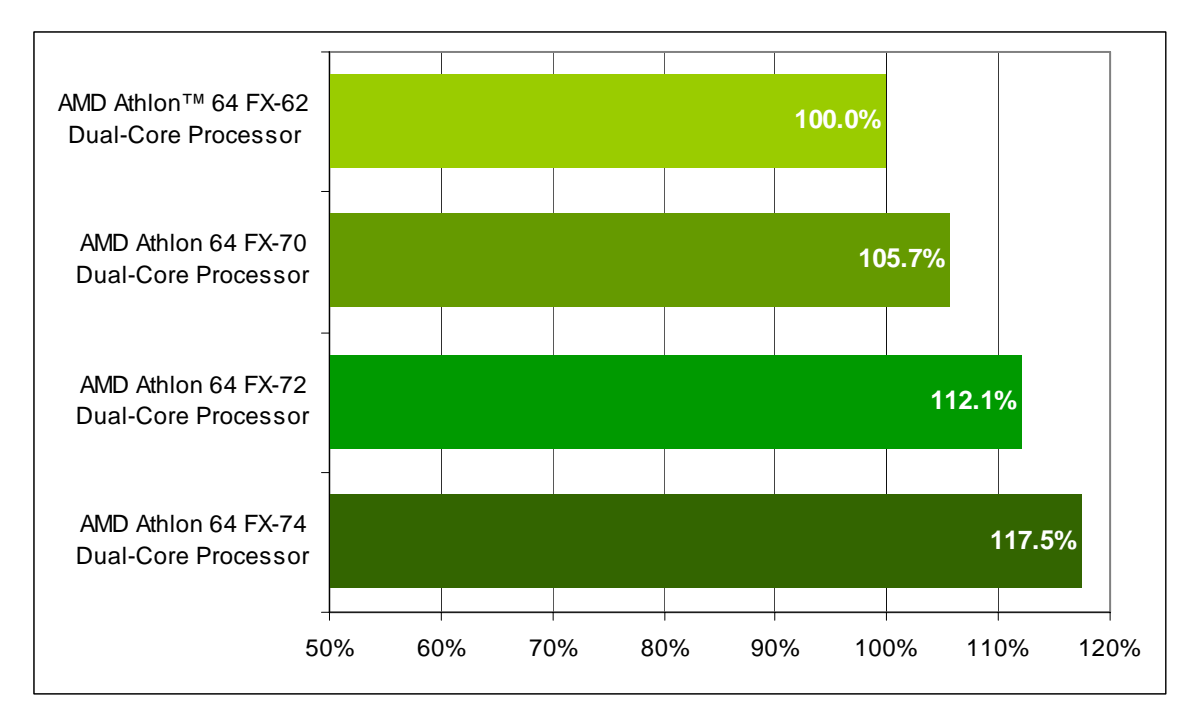

Figure 25. Panorama Factory Performance

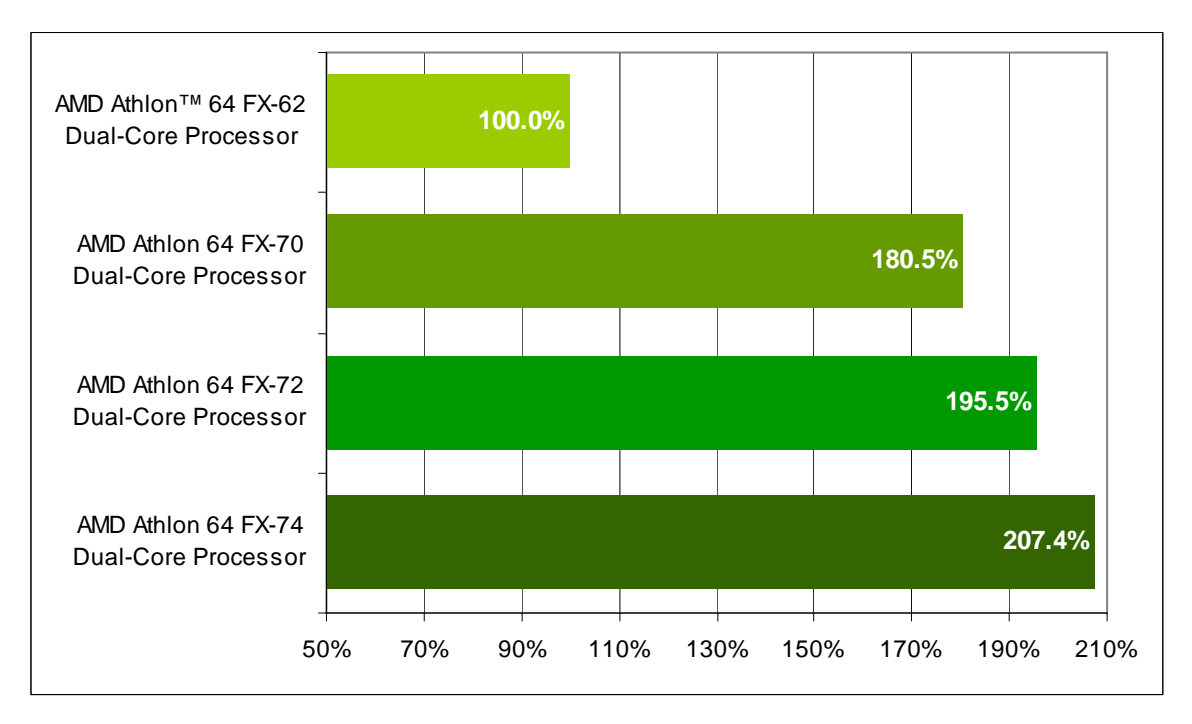

Figure 26. POV-Ray Performance

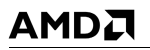

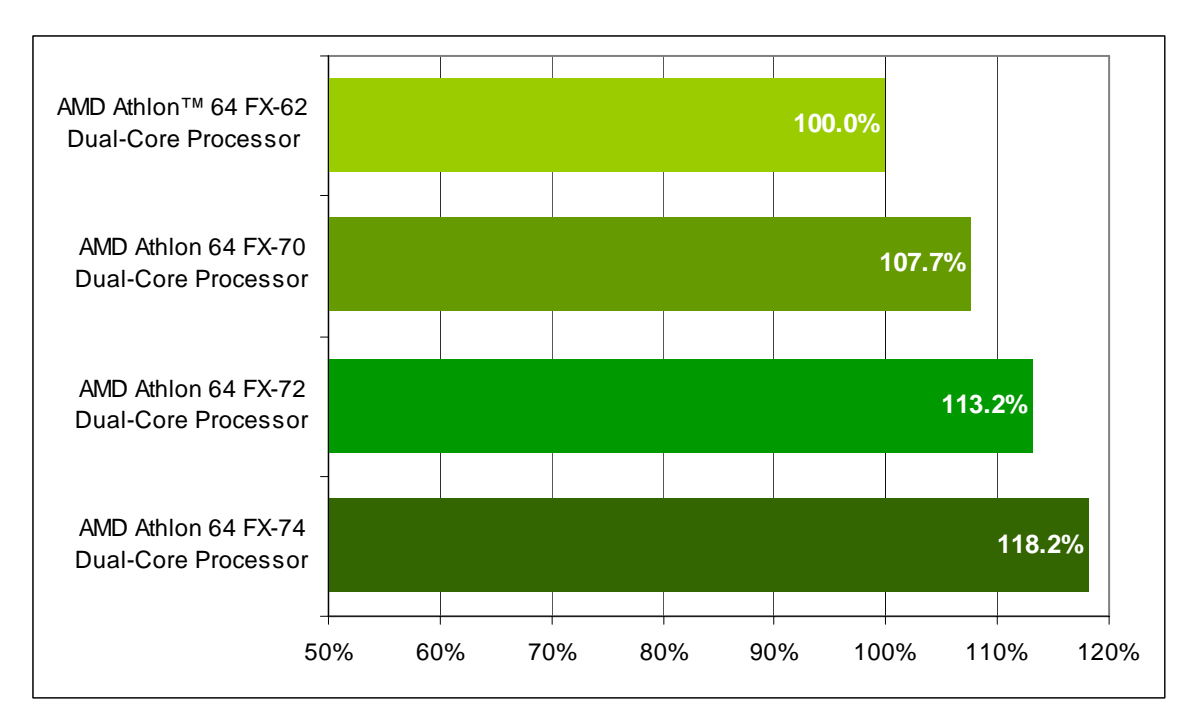

Figure 27. Vegas Performance

AMD Processor Performance Evaluation Guide

| Benchmarks                                                                                                    | AMD Athlon™ 64 FX-62<br>Dual-Core Processor<br>2.8 GHz<br>1 MB L2<br>(2)<br>ASUS M2N32SLID<br>DDR2 (800 MHz) | AMD Athlon™ 64 FX-70<br>Dual-Core Processor<br>(2)<br>2.6 GHz<br>1 MB L2<br>(2)<br>ASUS L1N64-SLI WS<br>DDR2 (800 MHz) | AMD Athlon™ 64 FX-72<br>Dual-Core Processor<br>(2)<br>2.8 GHz<br>1 MB L2<br>(2)<br>ASUS L1N64-SLI WS<br>DDR2 (800 MHz) | AMD Athlon™ 64 FX-74<br>Dual-Core Processor<br>(2)<br>3.0 GHz<br>1 MB L2<br>(2)<br>ASUS L1N64-SLI WS<br>DDR2 (800 MHz) |  |
|----------------------------------------------------------------------------------------------------|----------------------------------------------------------------------------------------------------|----------------------------------------------------------------------------------------------------|----------------------------------------------------------------------------------------------------|----------------------------------------------------------------------------------------------------|--|
| Windows Vista™, 64-bit                                                                                                    | Applications                                                                                                 |                                                                                                    |                                                                                                    |                                                                                                    |  |
| CINEBENCH                                                                                                    | 880.0                                                                                                    | 1411.0                                                                                                    | 1483.7                                                                                                    | 1607.7                                                                                                    |  |
| Crafty                                                                                                    | 3709451.3                                                                                                    | 6549983.0                                                                                                    | 7080078.3                                                                                                    | 7678606.3                                                                                                    |  |
| Panorama Factory                                                                                                    | 57.2                                                                                                    | 50.1                                                                                                    | 44.4                                                                                                    | 41.3                                                                                                    |  |
| POV-Ray                                                                                                    | 781.3                                                                                                    | 1380.0                                                                                                    | 1489.0                                                                                                    | 1608.0                                                                                                    |  |
| Windows Vista™, 32-bit                                                                                                    | Applications                                                                                                 |                                                                                                    |                                                                                                    |                                                                                                    |  |
| 3DMark™06                                                                                                    | 2050.7                                                                                                    | 3125.3                                                                                                    | 3374.3                                                                                                    | 3597.0                                                                                                    |  |
| Cakewalk Sonar                                                                                                    | 218.4                                                                                                    | 169.0                                                                                                    | 165.0                                                                                                    | 163.2                                                                                                    |  |
| CINEBENCH                                                                                                    | 786.0                                                                                                    | 1257.7                                                                                                    | 1340.7                                                                                                    | 1440.0                                                                                                    |  |
| Crafty                                                                                                    | 2679881.0                                                                                                    | 4836622.0                                                                                                    | 5099036.3                                                                                                    | 5581378.3                                                                                                    |  |
| Dr.DivX                                                                                                    | 232.0                                                                                                    | 210.7                                                                                                    | 198.0                                                                                                    | 185.3                                                                                                    |  |
| POV-Ray                                                                                                    | 689.3                                                                                                    | 1238.3                                                                                                    | 1330.0                                                                                                    | 1421.0                                                                                                    |  |
| Vegas                                                                                                    | 310.7                                                                                                    | 304.0                                                                                                    | 281.3                                                                                                    | 267.0                                                                                                    |  |
| Windows® XP Professio                                                                                                    | nal, 32-bit Applications                                                                                     |                                                                                                    |                                                                                                    |                                                                                                    |  |
| 3DMark06                                                                                                    | 2125.0                                                                                                    | 3180.0                                                                                                    | 3443.0                                                                                                    | 3643.0                                                                                                    |  |
| Cakewalk Sonar                                                                                                    | 252.8                                                                                                    | 193.2                                                                                                    | 180.6                                                                                                    | 172.8                                                                                                    |  |
| CINEBENCH                                                                                                    | 761.0                                                                                                    | 1177.7                                                                                                    | 1275.0                                                                                                    | 1350.3                                                                                                    |  |
| Crafty                                                                                                    | 2685908.7                                                                                                    | 4652978.0                                                                                                    | 5018303.7                                                                                                    | 5315476.7                                                                                                    |  |
| Dr.DivX                                                                                                    | 223.7                                                                                                    | 222.0                                                                                                    | 206.0                                                                                                    | 192.0                                                                                                    |  |
| Gaming and Multimedia (Game 1) <sup>1</sup>                                                                                                    | 4.9                                                                                                    | 49.5                                                                                                    | 50.5                                                                                                    | 56.9                                                                                                    |  |
| Gaming and Multimedia<br>(Game 2) <sup>1</sup>                                                                                                    | 4.6                                                                                                    | 53.0                                                                                                    | 60.0                                                                                                    | 60.0                                                                                                    |  |
| Gaming and Multimedia<br>(WME 9 Encode Time) <sup>1</sup>                                                                                                    | 285.0                                                                                                    | 289.7                                                                                                    | 271.0                                                                                                    | 260.7                                                                                                    |  |
| Gaming and Multimedia<br>(Average) <sup>1</sup>                                                                                                    | _                                                                                                    | _                                                                                                    | _                                                                                                    | _                                                                                                    |  |
| Panorama Factory                                                                                                    | 71.5                                                                                                    | 67.6                                                                                                    | 63.7                                                                                                    | 60.8                                                                                                    |  |
| POV-Ray                                                                                                    | 684.3                                                                                                    | 1235.4                                                                                                    | 1338.0                                                                                                    | 1419.4                                                                                                    |  |
| Vegas                                                                                                    | 164.7                                                                                                    | 152.9                                                                                                    | 145.5                                                                                                    | 139.3                                                                                                    |  |
| <sup>1</sup> High Performance Gaming and Multimedia scores are a geometric mean of normalized scores rather than a geometric mean of absoute scores because City of Villains is scored in frames-per-second, while Media Encoder is scored in seconds. |                                                                                                    |                                                                                                    |                                                                                                    |                                                                                                    |  |

#### Table 7. Performance Summary